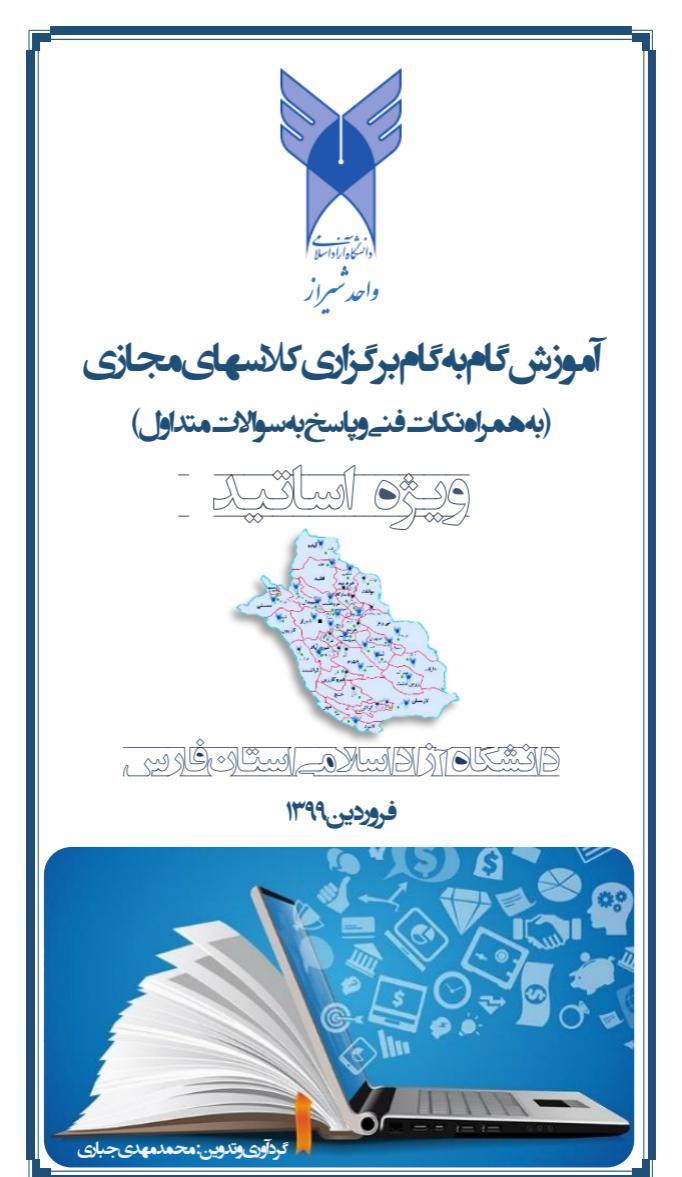

| مورش کام به کام بر درای کانسهای مجاری (متکانزا <i>م استان</i> ایی) <b>مفاحه: م</b> |
|------------------------------------------------------------------------------------|
| LUL LE SAL                                                                         |
| فهرست:                                                                             |
| 🖉 نصب نرم افزارهای مورد نیاز ٤                                                     |
| 🗸 دانلود نرم افزارهای مورد استفاده ٤                                               |
| 🗸 حذف نرم افزارهای قبلی ٥                                                          |
| 🗸 نصب نرم افزارهای جدید                                                            |
| 🗸 مرورگر مناسب جهت استفاده در سامانه آموزش مجازی ٦                                 |
| ✓ تنظیمات لازم در مرور گر Google Chrome ۷                                          |
| ۷ نکات مهم در خصوص نرم افزارهای دستگاه موبایل ۹                                    |
| 🗸 حل مشکلات نرم افزاری با کنترل سیستم از راه دور ۹                                 |
| 🖉 ورود به سامانه آموزش مجازی                                                       |
| 🖉 معرفی صفحه شخصی استاد                                                            |
| 🗸 بخش های اصلی صفحه شخصی استاد                                                     |
| 🗸 تغییر رمز کاربری ۱۲                                                              |
| 🖉 مدیریت امور مربوط به درس ۱۳                                                      |
| √ ورود به کلاس و یا مشاهده کلاسهای ضبط شده ۱۳                                      |
| 🗸 کنترل حضور در سامانه و ارتباط با دانشجویان کلاس ۱۵                               |
| √ درج منابع و فعالیتهای جدید در کلاس                                               |
| <ul> <li>اضافه کردن یک فایل به عنوان منبع درسی</li></ul>                           |
| • اضافه کردن یک کتاب به عنوان منبع درسی                                            |

آموزش گام به گام برگزاری کانسهای مجازی (متنعفاته، ام استان فارس) مفحه: ۳

| < برگزاری کلاس درس مجازی آنلاین ۲۱                                    |
|-----------------------------------------------------------------------|
| 🗸 ورود به کلاس درس مجازی آنلاین                                       |
| 🗸 آزمایش عملکرد میکروفون و سیستم پخش صدا                              |
| 🗸 بخش های اصلی صفحه کلاس مجازی                                        |
| ۲۷ (Layout) چیدمان بخش های اصلی در صفحه کلاس (Layout) ۲۷              |
| 🗸 کنترل میکروفون و سیستم پخش صوت استاد                                |
| 🗸 کنترل میکروفون شرکت کنندگان در کلاس                                 |
| <ul> <li>۲۰ ارتباط نوشتاری بین حاضرین در کلاس (Chat)</li> </ul>       |
| ✓ نمایش یادداشت یا اطلاعیه در کلاس(Notes)                             |
| ✓ مدیریت شرکت کنندگان در کلاس(Attendees) ۳۲                           |
| ✓ نمایش تصویر استاد در کلاس(Video)                                    |
| 🗸 به اشتراک گذاشتن محتواهای آموزشی ۳۳                                 |
| • اشتراک فایل به عنوان محتوای آموزشی(Share Document) 33               |
| <ul> <li>استفاده از محتواهای آموزشی متنی با فرمت استاندارد</li> </ul> |
| • اشتراک صفحه وایت برد در کلاس(Share Whiteboard) ۳۷                   |
| • اشتراک صفحه نمایش دستگاه رایانه (Share Screen)                      |
| 🗸 ضبط و کنترل جلسات کلاس بر گزار شده۳۸                                |
| 🗸 نحوه ورود به کلاس به عنوان مهمان ۳۹                                 |
| ٤٠ نحوه نظر سنجی در کلاس(Poll)                                        |
| ✓ نحوه پرسش و پاسخ در کلاس(Q & A) ٤١                                  |
| 🗸 خروج از کلاس مجازی                                                  |

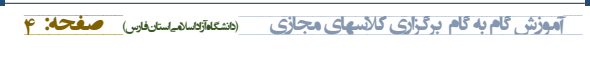

نصب نرم افزارهای مورد نیاز

🖌 دانلود نرم افزارهای مورد استفاده:

در نصب نرم افزارهای مورد نیاز باید از نسخه های جدید و منطبق با سامانه آموزش مجازی دانشگاه استفاده کرد. در این راستا به منظور دسترسی راحت تر کاربران محترم، نرم افزارهای اصلی مورد نیاز با نسخه استاندارد در مرکز دانلود سامانه قرارداده شده است که دانلود این نرم افزارها طبق مراحل زیر قابل انجام خواهد بود.

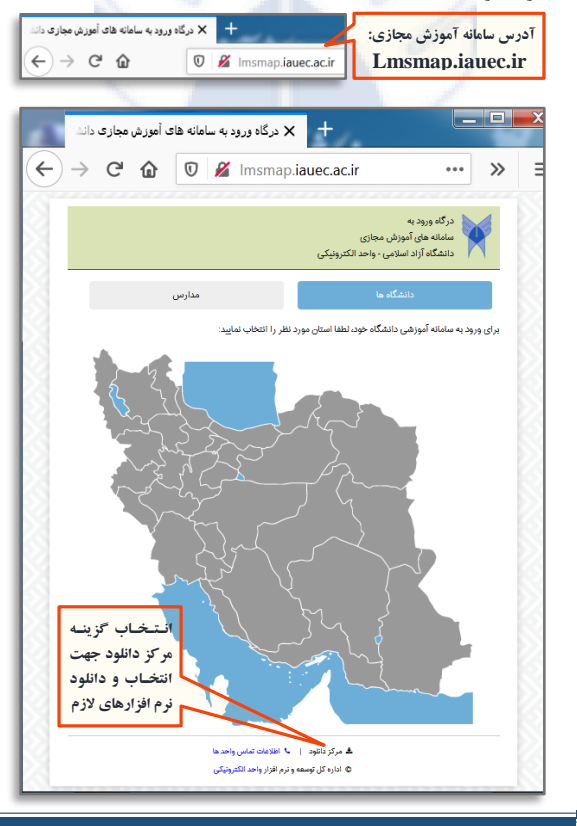

موزش گام به گام برگزاری کالاسهای مجازی (دانشگاهآزاداسادهاستانفارس) مفحه: ۸ 🕯 مرکز دانلود دانلود نرم افزارهای مورد Adobe Connect . نیاز از لیست باز شده با توجه Foxit Reader AnyDesk • به نوع استفاده در دستگاه lash Player - FireFox رایانه یا دستگاه موبایل FireFox • Adobe Connect Android . FireFox Android . سه نرم افزار اصلي: Keyboard Farsi > Adobe Connect WinRAR 64bit > FireFox WinRAR 32bit Flash Player(FireFox)

🖌 حذف نرم افزارهای قبلی:

با توجه به اینکه ممکن است نسخه نرم افزارهای نصب شده قبلی بر روی دستگاه رایانه و یا گوشی موبایل منطبق با نسخه مورد نیاز نباشد، پیشنهاد می گردد در اولین اقدام این نرم افزارها Uninstall شود. در دستگاه رایانه می توان با ورود به Programs و انتخاب Programs، سه نرم افزار اصلی (در صورت نصب قبلی) شامل Flash Player را Uninstall کرد.

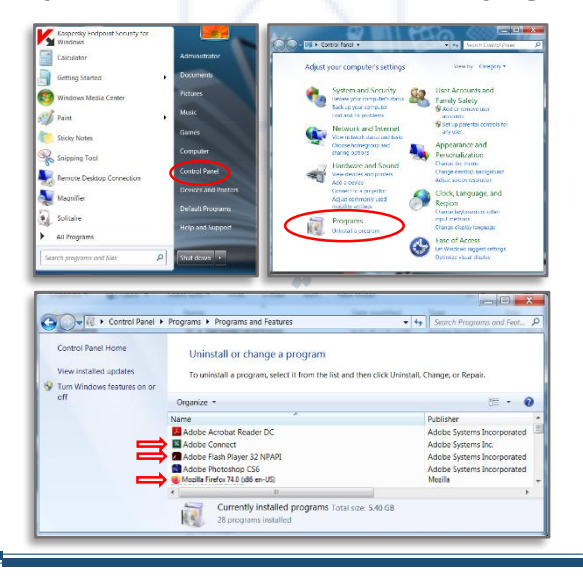

تموزش گام به گام برگزاری کانسهای مجازی (متنعاتوسام ستانوس) مفحه: ع

🖉 نصب نرم افزارهای جدید:

به منظور نصب نرم افزارهای مورد نیاز بر روی سیستم رایانه، لازم است ابتدا نرم افزار Adobe Connect ، نصب شود. سپس نرم افزار مرور کر FireFox به طور کامل نصب شده و پس از اطمینان از بسته بودن مرور کر FireFox ، می توان نرم افزار Flash Player را نیز نصب کرد. باید توجه داشت که باید در مرحله پایانی نصب نرم افزار Flash Player ، گزینه عدم به روز رسانی خود کار را انتخاب پایانی نصب فرم افزار به طور خود کار به روزرسانی شده و با تغییر نسخه نوم افزار، مشکلاتی در نرم افزار به طور خود کار به روزرسانی شده و با تغییر نسخه نوم افزار، مشکلاتی در اجرای برنامه ایجاد شود. در خصوص دستگاه موبایل نیز لازم است تنها دو نرم افزار مرور کر FireFox و نوم افزار داخلود مخصوص موبایل برداشته شده است نصب گردد.

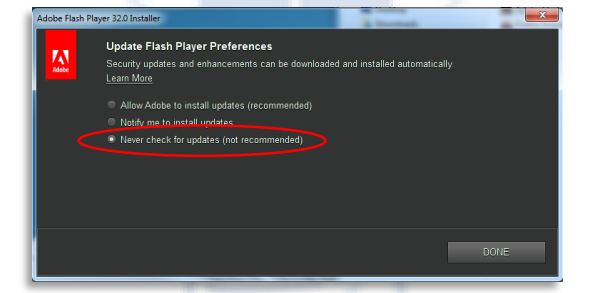

مرور گر مناسب جهت استفاده در سامانه آموزش مجازی: با توجه به مشکلات متعدد مرور گرهای دیگر از جمله مرور گر Google Chrome. که ممکن است تنها با تنظیمات فنی خاص در خصوص کوکی ها و یا معرفی دستی آدرس سامانه و رفع ایرادات مربوط به شناسایی میکروفون قابل استفاده باشد، تأکید می گردد که حتماً از مرور گر FireFox در استفاده از سامانه آموزش مجازی استفاده شود. لازم به ذکر است که علاوه بو دستگاه رایانه، این نکته به ویژه در هنگام استفاده از دستگاه موبایل، بسیار ضروری خواهد بود.

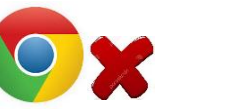

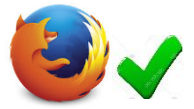

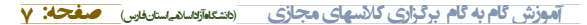

# Coogle Chrome تنظیمات لازم در مرور گر

همانطور که گفته شد، تأکید می شود در استفاده از سامانه آموزش مجازی، از مرور گر FireFox استفاده شود ولی اگر به دلایل خاص کاربر متمایل به استفاده از مرور گر Google Chrome باشد، لازم است برخی از امکانات این مرور گر که به دلایل امنیتی به صورت پیش فرض غیر فعال شده است، فعال گردد. به عنوان مثال اگر در هنگام اجرای سامانه آموزش مجازی با خطای هانند شکل زیر مواجه شویم باید با انتخاب گزینه Not secure در قسمت فوقانی خطا،

وارد بخش Site settings شده تا تنظيمات لازم انجام شود.

← → C ③ Not secure | stc.iauec.ac.ir/system/get-player?urlPath=/teacher/

#### ADOBE° CONNECT\*

#### Adobe Connect requires Flash Player 10.3 or above.

Adobe Connect requires the Flash Player plugin, version 10.3 or above. Please download and install the Flash Player to continue.

Download Flash Player

| (← → C(      | O Not secure tc.iauec.ac.ir/system/get-player                                                                                                    | ?urlPath=/teacher/ |
|--------------|----------------------------------------------------------------------------------------------------|--------------------|
| AC           | Your connection to this site is not secure<br>You should not enter any sensitive information on this<br>site (for example, passwords or credit cards), because<br>it could be stolen by attackers. Learn more |                    |
| Ado<br>Adob  | Cookies (1 in use)                                                                                                    | above.             |
| abov<br>Dowr | Site settings                                                                                                    | itinue.            |

پس از ورود به بخش Site settings ، گزینه Flash را پیدا کرده و حالت آن را از (Block(default به حـالـت Allow تبـدیـل می کنیم. پس از بســتن پنجره تنظیمات، در زیر خط آدرس فوقانی پنجره خطا، گزینه Reload اضــافه می شــود که با انتخاب آن، وارد برنامه خواهید شد.

179

| 1 1000                                           |                                                                                                    |
|--------------------------------------------------|----------------------------------------------------------------------------------------------------|
| Blocked to protect your privacy                  | Block -                                                                                                    |
| Microphone     Biocked to protect your privacy   | Block -                                                                                                    |
| 99 Motion sensors                                | Allow (default) -                                                                                                    |
| Notifications<br>Blocked to protect your privacy | Block *                                                                                                    |
| C JavaScript                                     | Allow (default)                                                                                                    |
| (* Fast                                          | Allow                                                                                                    |
| Images .                                         | Allow (default)                                                                                                    |
|                                                  | Backtor proverty our growing     Backtor proverty our growing     Backtor proverty many many     Backtor proverty     Backtor proverty     December 2012     Backtor     December 2012     December 2012 |

یکی دیگر از ایرادات متداول در مرور گر Google Chrome، عدم شسناسایی میکروفون دستگاه رایانه است. در این حالت در هنگام تست میکروفون در کلاس که در بخش های بعد توضیح داده خواهد شد، مطابق شکل زیر هیچ میکروفونی در بخش میکروفون های شناسایی شده مشاهده نخواهد شد. در این حالت نیز مشابه مورد قبل بعد ازورود به بخش Site settings ، مطابق شسکل زیر گزینه در این مانند قسمت قبل گزینه Robad را اجرا می کنیم.

| Au             | dio Setup Wizard - Step                        | 2(4)      |                                                        |                     |
|----------------|------------------------------------------------|-----------|--------------------------------------------------------|---------------------|
|                | Select Microphone                              |           |                                                        |                     |
|                | To broadcast audio using Ado                   | obe Conne | ect, choose a recording device below.                  |                     |
|                | Select default device 🛛 👻                      | · 🗸       | ,                                                      |                     |
|                |                                                |           | click Next and Adaba Connect will choo                 |                     |
| 11             | for you. If you are not using A<br>the wizard. | idobe Con | nect for broadcast audio, click Cancel to qu           | uit                 |
|                |                                                |           |                                                        |                     |
|                |                                                |           |                                                        |                     |
| (              | Help                                           |           | Cancel Prev Next                                       |                     |
| _              |                                                | _         |                                                        | _                   |
|                |                                                | Q, Search | settings                                               |                     |
| d Google       |                                                | 6         | Pop-ups and redirects                                  | BIDOX (Default)     |
|                |                                                | •         | Ads<br>Block if site shows intrusive or misleading ads | Block (default)     |
| y and security |                                                |           | Background sync                                        | Block               |
| ance           |                                                |           | Blocked to protect your privacy                        |                     |
| engine         |                                                | ۲         | Sound                                                  | Automatic (default) |
| t browser      |                                                | *         | Automatic downloads                                    | Ask (default)       |
| rtup           |                                                |           |                                                        |                     |

Ø

آموزش گام به گام برگزاری کالاسهای مجازی (متکاروسادیسان فارس) مفحه: ۹

ناب نواد مهیم در خصوص نرم افز ارهای دستگاه موبایل: به دلیل کامل نبودن منوهای آموزشی و مشکلات ساختاری در فونت فارسی، استفاده از دستگاه موبایل جهت بر گزاری کلاس توسط اساتید محترم به هیچ عنوان توصیه نمی شود. در خصوص دیگر شرکت کنندگان در کلاس نیز علاوه بر محدودیت منوهای موجود در نرم افزار نصب شده در دستگاه موبایل، امکان نمایش کلاسهای ضبط شده قبلی نیز از طریق دستگاه موبایل میسر نخواهد بود. با توجه به موارد ذکر شده، در صورت ضرورت استفاده از دستگاه موبایل جهت شرکت در کلاس، نرم افزارهای زیر باید نصب و مورد استفاده قرار گیرد.

الف) دستگاه موبایل با سیستم Android:

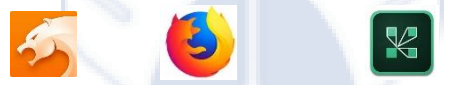

نرم افزار (Android و مرور گر FireFox (Android و مرور گر FireFox (Android) يا CM Browser (Android)

ب) دستگاه موبایل با سیستم IOS:

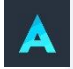

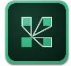

نرم افزار (Adobe Connect (IOS) و مرور گر (Aloha Browser (IOS)

# حل مشکلات نرم افزاری با کنترل سیستم از راه دور :

در صورتیکه به هر دلیل، نصب و استفاده از نرم افزارهای اشاره شده در دستگاه رایانه کاربران، مشکلات فنی نامشخصی داشته باشد که با رعایت نکات اشاره شده در این بخش نیز برطرف نگرده، کاربر می تواند با دانلود نرم افزار AnyDesk از مرکز دانلود و نصب آن بر روی دستگاه رایانه خود، ضمن هماهنگی با پشتیبان فنی مربوطه، ID نشان داده شده بعد از اجرای برنامه AnyDesk را برای پشتیبان ارسال تا پشتیبان به صورت کنترل از راه دور، به دستگاه رایانه کاربر دسترسی پیدا کرده و مشکلات نرم افزاری احتمالی را برطرف کند.

| AnyDesk        |                                                                                                    | - 0 ×                      |
|----------------|----------------------------------------------------------------------------------------------------|----------------------------|
| New Convertion | This Desk<br>Your bak ca he account of the abbes:<br>Internationality @                                       | demo-09@ad                 |
|                | Remote Desk<br>Nence exter the address of the remote desk<br>yers week! like to access.<br>Hone information @ | freeze files ()= Context > |
|                | Initial Angliesk on this computer.                                                                            |                            |

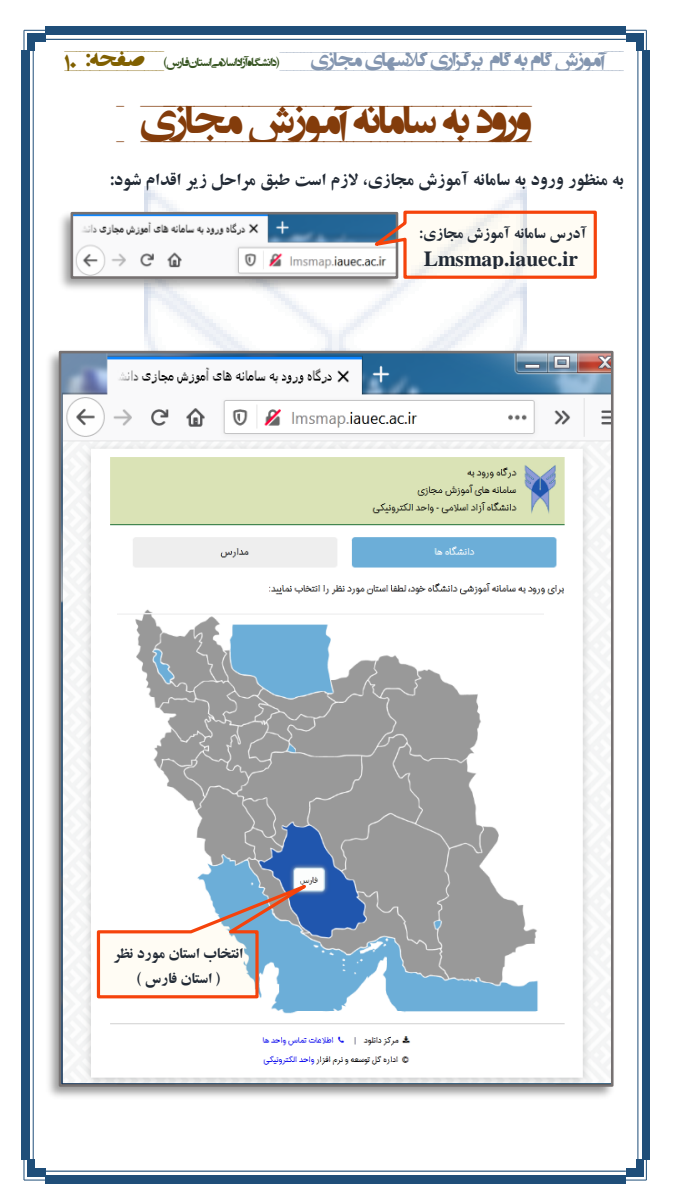

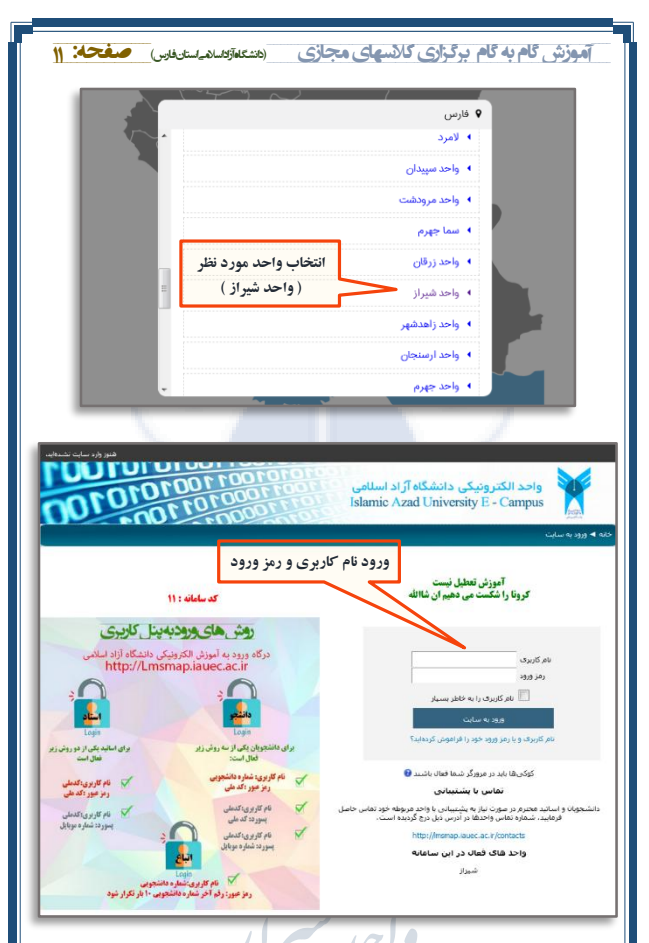

همانطور که در توضیحات تصویر مندرج در صفحه ورودی سامانه آموزش مجازی ذکر شــده اســت، نـام کاربری و رمز ورود اسـاتید، کد ملی آنها بوده که تأکید می گردد پس از ورود برای اولین بار به صفحه شخصی سامانه، طبق توضیحاتی که در قسمتهای بعد داده خواهد شد، رمز عبور تغییر داده شود.

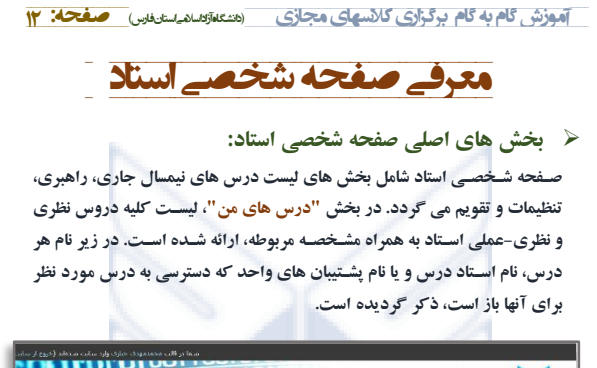

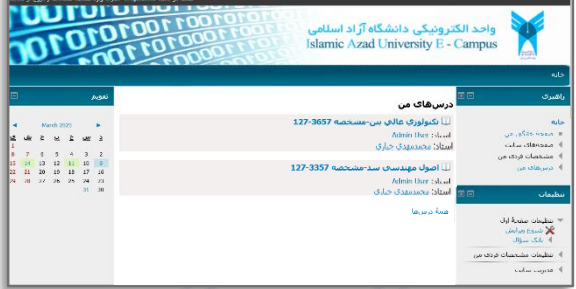

🖉 تغيير رمز کاربري: 📃

به منظور رعایت امنیت ورود به سامانه، تأکید می گردد که کاربر پس از اولین ورود به سامانه، نسبت به تغییر رمز ورود خود اقدام کند. به منظور تغییر رمز ورود، مطابق تصاویر زیر می توان در قسمت پنجره "تنظیمات" و ورود به بخش "تنظیمات مشخصات فردی من"، گزینه "تغییر رمز ورود" را انتخاب تا پنجره مربوط به معرفی رمز جدید باز شود.

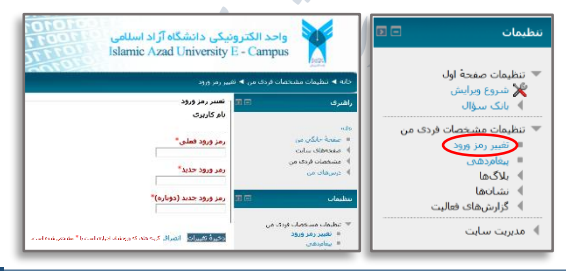

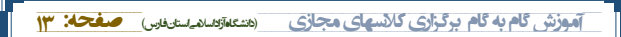

# مديريت امور مربوط به درس

پس از انتخاب یکی از دروس مورد نظر، صفحه اختصاصی درس انتخابی باز شده که با اســتفاده ار آن می توان به کلاس مورد نظر وارد و یا مدیریت برخی از امور مربوط به کلاس را به صورت آفلاین انجام داد. در این صفحه، نام و مشخصه درس و فایلهای کمک درسی قابل دانلود برای دانشجویان نشان داده شده است.

# < ورود به کلاس و یا مشاهده کلاسهای ضبط شده:

به منظور ورود به کلاس و یا مشاهده کلاسهای ضبط شده قبلی، می توان با انتخاب مشخصه درس که عموماً با Main Class مشخص شده است، به محیط مربوطه وارد شد.

| 010100                                                                                                    | ن کې کې کې کې کې کې کې کې کې کې کې کې کې                                                                                                    | واحد الكترو<br>E - Campus                                                                                                   |
|----------------------------------------------------------------------------------------------------|----------------------------------------------------------------------------------------------------|----------------------------------------------------------------------------------------------------|
| CALOS ESLA                                                                                                    | 12/19637 • J <sub>264</sub> + 354g •                                                                                                    | natioencous ৰ යුදු රැබුදා ৰ ත්ප                                                                                             |
| مسعود ر تالرقا 201<br>مستدود بالرقا 201<br>مستدوله بشرکه €<br>هره دری اسان عدم است<br>(درمانهای نردیک 201<br>روبادهای نردیک | ی ایر ایر<br>۲۹۹۵ میر<br>۲۹۹۵ میر<br>۲۹۹۵ میر<br>۲۹۹۵ میر<br>۲۹۹۵ میر<br>۲۹۹۵ میر<br>۲۹۹۵ میر<br>۲۹۹۵ میر<br>۲۹۹۵ میر<br>۲۹۹۵ میر<br>۲۹۹۵ میر<br>۲۹۹۵ میر<br>۲۹۹۹ میر<br>۲۹۹۹ میر | راهیری کتا<br>این معدولهگی می<br>۹ معدولهگی می<br>۹ مربع تولی<br>۲ ۲۵۵۵۵۵۲ این<br>۹ مربع تولی<br>۹ مربع مولی<br>۹ مربع مولی |
| رویداد خاصی تردیک نیست<br>سایس نفوید<br>رویداد جدید                                                                         |                                                                                                    | تنظيمات 🖬                                                                                                    |
| فعاليت فالتر 🔍 🗊                                                                                                    |                                                                                                    | الشويف ترسن<br>۲۹ شروع وراسل<br>۵۹ مرک سرها<br>۲۰ مرک سرها                                                                  |
| Monday, ا مایت های مورد گرفته ا<br>30 March 2020, 1:23 PM                                                                   |                                                                                                    | ) ا تطردات دشادهات فردی من                                                                                                  |

پس از ورود به محیط اشـاره شـده، مطابق شــکل زیر می توان با انتخاب <sup>ع</sup>زینه "پیوسـتن به کلاس"، وارد کلاس مجازی به صـورت آنلاین شـد و یا در قسـمت جلسات ضـبط شـده، جلسات بر عزار شده قبلی که به صورت خودکار ضبط شده است را مشاهده کرد.

ورود به کلاس مجازی دارآی محدودیت زمانی نیست ولی تأکید می گردد که تمامی کلاسهای آموزشی الزاماً باید طبق برنامه زمانی اصلی انتخاب واحد بر گزار شود تا اولاً در خصوص حضور و غیاب استاد و دانشجو خللی ایجاد نشود و همچنین به دلیل تداخل احتمالی دروس دانشجویان و مشکل هماهنگی با دانشجویان در خصوص تغییر ساعت کلاس، مشکلی ایجاد نشود. ولی بر گزاری کلاسهای جبرانی، در صورت هماهنگی قبلی با دانشجویان در ساعتهای توافقی بلامانع است.

|                                                  | نفارس) 🥒                                                                                                    | نگاهآزاداسا( <i>هے</i> استا                                                                                                    | ف (ا                                                                                                    | ىمجاز                                                                                                    | زاری کالاسها                                                                                                    | بوزش گام به گام برگ                                                                                                    |
|--------------------------------------------------|----------------------------------------------------------------------------------------------------|----------------------------------------------------------------------------------------------------|----------------------------------------------------------------------------------------------------|----------------------------------------------------------------------------------------------------|----------------------------------------------------------------------------------------------------|----------------------------------------------------------------------------------------------------|
|                                                  | 10101                                                                                                    | تما در قلب عدمه<br>1001100<br>100101<br>100101                                                                                                    | 10101<br>100110<br>01110                                                                                                    | ىلامى<br>Islam                                                                                                 | ر دانشگاه آزاد اس<br>ic Azad Univer                                                                                                    | واحد الکترونیکر<br>sity E - Campus                                                                                                    |
|                                                  |                                                                                                    |                                                                                                    | Main Class                                                                                                    | ومى ► 12703657                                                                                                 | شيراز ◄ 12703657 🖛 عد                                                                                                    | تابه ا⇒ درسهای من ا⇒ Miscellaneous ا> واحد                                                                                                    |
|                                                  | اس مجازی                                                                                                    | ورود به کلا<br>مدهد                                                                                                    | وسنر به کلاس انت                                                                                                    | نام گلاس<br>Main Class 1271<br>به گلاس                                                                         | 13657                                                                                                    | شیری ۱۵ ام<br>نه<br>۱۰ مندة فانگر، س                                                                                                    |
| ط گردیده                                         | لسات کلاسهای آنلاین ضب                                                                                                    | شجهان گرامی، کلیه جا                                                                                                    | الب گلاسان لوسط دار<br>د.                                                                                                    | ن و تسهیل مرور مط<br>دسترسای فان باشا                                                                          | ه<br>ستور ارتفاق کیفیت آموزشہ<br>ساعت ۲۰ الہ ۸۰ میٹ قابل                                                                                                    | ) مشخصات قردی من تود<br>۲ درس جاری ۱۹                                                                                                    |
|                                                  |                                                                                                    |                                                                                                    |                                                                                                    |                                                                                                    |                                                                                                    | 12203657 -                                                                                                    |
| ده تر                                            | یسر می یاشد، اذا استفا                                                                                                    | سيستم عامل وبندوز ه                                                                                                    | کلاسها، مرفا بر روف<br>پشنهاد نمی شود.                                                                                                    | ه جلسات ضبط شده<br>قده فایلهای مذکور، ر                                                                        | ز به ذکر است، نقابتی محیر<br>سی تلقن همراه جهت مشا                                                                                                    | ♥ 12703657 ♥<br>♦ شرکت کندگان<br>♥ میوینی گوذ                                                                                                    |
| ده تر<br>دس *                                    | بسر می باشد، لذا استفا<br>روی دکمه " بیوستن به کا                                                                                                    | سیستم عامل ویندوز م<br>نمی باشد، ابندا یکبار بر                                                                                                    | کتاسها، مرقا بر روی<br>بشنهاد نمی شود.<br>، رشما قابل مشاهده                                                                                                    | ه جلسان ضبط شده<br>شده فایلهای مذکور، یا<br>بط شده کلااسها براک                                                | ز به ذکر است، نقابش محید<br>نس تقن همراه جهت مشا<br>در گراهی<br>مورتیکه فهرست جلسات م                                                                                                    | ۲۶ ۱۲۵۵۸۵۶ ۳<br>این کندگاه<br>این کندگاه<br>این کندگی<br>این کندگی<br>این کندگی<br>این کندگی<br>این کندگی<br>این کندگی<br>این کندگی<br>این کندگی<br>این کندگاه<br>این کندگاه<br>این کندگ<br>این کندگ<br>این کند<br>م<br>این کند<br>م<br>این کند<br>این کند<br>م<br>این کند<br>م<br>ای کند<br>م<br>ای کند<br>م<br>ای کند<br>ای کند<br>م<br>م<br>ای کند<br>م<br>م<br>م<br>م<br>م<br>م<br>م<br>م<br>م<br>م<br>م<br>م<br>م<br>م<br>م<br>م<br>م<br>م<br>م |
| ده تر<br>لاس "<br>سافده                          | بسر می باشد. لذا استفا<br>روف دکمه * بیوستن به کا<br>ه ضبط شده مربوطه را مث                                                                                                 | سیستم عامل ویدوز م<br>نمی باشد، ایندا یکبار بر<br>محمد مورد نظر، جلس                                                                                                    | کلاسها، مرفا بر رود<br>بشنهاد نغی شود.<br>بشما قابل مشاهده<br>بط شده قبا                                                                                                    | و جلسان ضط شده<br>شده فبلوای مذکور ،<br>ط شده کلاسوا براک<br>لا <b>سهای ض</b>                                  | ربه ذکر است، نمایین محی<br>ر گرافن<br>مورنده فهرست جلسات م<br>بد-<br>م <b>شاهده ک</b>                                                                                                    | ال التكليلية (٢ منهاي الكليلية) (٢ منهاي الكليلية) (٢ منهاي الكليلية) (٢ منهاي الكليلية) (٢ منهاي الكليلية) (٢<br>٢ منهاي الكليلية) (٢ منهاي الكليلية) (٢ منهاي ١٢<br>٢ منهاي الكليلية) (٢ منهاي الكلية) (٢ منهاي الكلية)<br>(٢ منهاية) (٢ منهاي الكلية) (٢ منهاي الكلية) (٢ منهاي الكلية)<br>(٢ منهاية) (٢ منهاي الكلية) (٢ منهاي الكلية) (٢ منهاي الكلية) (٢ منهاي الكلية) (٢ منهاي الكليلية) (٢ منهاي الكلية) (٢ منهاي الكليلية) (٢ منهاي الكلية) (٢ منهاي الكليلية) (٢ منهاي الكليلية) (٢ منهاي الكليلية) (٢ منهاي الكليلية) (٢ منهاي الكليلية) (٢ منهاي الكليلية) (٢ منهاي الكليلية) (٢<br>منهاي (٢ منهايية) (٢                                                                                                    |
| دہ از<br>لاس *<br>باقدہ                          | یسر فی یاشد، لذا استفا<br>روف دکمه "بیوستن به کا<br>ه میرا شده مربونه را مت                                                                                                 | سیستم عامل ویندور م<br>نمی باشد، ایندایکار بر<br>مینیا<br>مورد نظر، حلس<br>باشده<br>ر شده                                                                                                    | کناسها، مرتا بر رود<br>بشنواد نمی شود.<br>شما قابل مشاهده<br>بط شاده قبل<br>حلسات ضنا                                                                                                    | و جلسان ضبط شده<br>شده البلوک مذکن ،<br>حا شده کلاسوا براک<br>لا <b>لسهای ض</b>                                | ربه ذکر است. اداوین محرم<br>اسی تلفی همراه جویت مشاه<br>مورایکه قهرست جلسات م<br>هد-<br>مشاهده ک                                                                                                    | م میری کی کی کی کی کی کی کی کی کی کی کی کی کی                                                                                                    |
| ده از<br>اس-<br>ماقده<br>گزارش                   | یسر می باشد. لذا استفا<br>روی دکمه "بیوسنن به کا<br>۵ میط شده مربوله را مت<br>تاریخ برگزاری                                                                                 | سیستم عامل ویندور م<br>معنی باشد، ابتدا یکبار بر<br>معنی مورد نقل، جلس<br>رشده<br>رشده                                                                                                    | کناسه، مرد بر رود<br>رشتهاد بعن شرد.<br>شتا قبل دشاشته<br>بط شده قبل<br>حلسان میته<br>ماعت شروع                                                                                                    | و بطسان ضط نده<br>الده فایلوی مذکور .<br>بط نده کلاسها برای<br><b>الاسهای ض</b>                                | ر به ذکر است. نمایش محر<br>این تقلی شعراه جوت مشا<br>و گراهی<br>یه.<br>این مشاهده ک<br>به میاند                                                                                                    | م مراکز مراکز مراکز مراکز مراکز مراکز مراکز مراکز مراکز مراکز مراکز مراکز مراکز مراکز مراکز مراکز مراکز مراکز م<br>مراکز مراکز م<br>مراکز مراکز مراکز مراکز مراکز مراکز مراکز مراکز مراکز مراکز مرال مراکز مراکز مراکز مراکز مراکز مراکز مراکز مراکز مراکز مراکز مراکز مراکز مراکز مراکز مراکز مراکز مراکز مراکز مراکز مراکز مراکز مراکز مراکز مراکز مراکز مراکز مراکز مراکز                                                                                                    |
| ده از<br>باغده<br>باغده<br>مثاوند                | بسر می باشد. اذا استفا<br>روی دکمه " بوستن به کا<br>میرا شده مرونه را مت<br>تاریخ برگزاری<br>۱۳۹۸ (۱۳۹۸                                                                     | سیستم عامل ویدور م<br>معنی باشد، ایدا ایکار بر<br>معنی مورد نقر، جلس<br>مورد نقر، جلس<br>مالفت پایان<br>۱۹۰۷/۲۶                                                                                                    | کتابیه، مرة بر رود<br>بشیه: نعن شرق.<br>ب شما قابل مشاهده<br><b>بط شده قبل</b><br>حلسات ضعا<br>ماکن شروع<br>181977                                                                                                    | و جلسان ضط نده<br>هذه قابلوان مذکور، ا<br>ط ندده کالسوا براه<br><b>الاسهای ض</b><br>مدترقان<br>ها:-            | ر به ذکر است. نمایش محر<br>این تقی همراه جهت مشا<br>و گراهی<br>که هم مورنیکه هورست جلسان م<br>اید-<br>مشاهده ک<br>مورفیکه<br>مورفیکه<br>مورفیکه<br>مورفیک<br>مورفیک<br>مورفی<br>مورفیک<br>مورفیک<br>مورفیک<br>مورفیک<br>مورفی<br>مورفیک<br>مورفی<br>مورفیک<br>مورفیک<br>مورفیک<br>مورفی<br>مورفیک<br>مورفیک<br>مورفی<br>مورفیک<br>مورفی<br>مورفی<br>مورفی<br>مورفی<br>مورفی<br>مورفی<br>مورفی<br>مورفی<br>مورفی<br>مورفی<br>مورفی<br>مورفی<br>مورفی<br>مورفی<br>مورفی<br>مورفی<br>مورفی<br>مورفی<br>مورفی<br>مورفی<br>مورفی<br>مورفی<br>مورفی<br>مورفی<br>مورفی<br>مورفی<br>مورفی<br>مورفی<br>مورفی<br>مورفی<br>مورفی<br>مورفی<br>مورفی<br>مورف<br>مورف<br>مورفی<br>مورفی<br>مورفی<br>مورف<br>مورف<br>مورف<br>مورف<br>مورف<br>مورف<br>مورف<br>مورف |                                                                                                    |
| ده از<br>مانده<br>مانده<br>مثابته<br>مثابته      | بسر می باشد. اذا استفاد<br>روف دکمه " بورستی به کا<br>به میرا شده میوانه را متر<br>به میرا شده میوانه را متر<br>ادری روکراری<br>۱۳۵۷ (۱۳۷۸                                  | سیستم عامل وسور م<br>سور اشد ایدایکار بر<br>سور افراد حاسر<br>ا شده<br>ا شده<br>ا (۱۹۳۶<br>۱۹۳۶ م                                                                                                    | کتاسید مرف بر رود<br>بشیلا دمی شرد.<br>بشما قابل مشاهده<br><b>بط شده قبل</b><br>حلسات ضعا<br>ساعت شروع<br>۱۴:۱۴۶۴                                                                                                    | و جلسان ضط نده<br>هذه قابلوای مذکور،<br>ط ندده کلاسوا براه<br><b>لاسهای ض</b><br>مدتریان<br>داد-<br>اینه       | ربه ذكر است. نقابش محج<br>اس نقل قمراه جهت مشتا<br>مروريكه خوست جلسات ش<br>مناهده خوست جلسات ش<br>مشاهده م<br>مقاهد قست ۱۸<br>مقاهد قست ۲۱                                                                                                    |                                                                                                    |
| دد تر<br>سی*<br>ماهده<br>مثاهد<br>مثاهد<br>مثاهد | بسر می باشد. اذا استفاد<br>روی دکمه " بیوستی به کا<br>۱۹ میط شده میوانه را مت<br>۱۹ میط شده میوانه را م<br>۱۹ میل ۱۹ میل<br>۱۹ میل ۱۹ میل<br>۱۹ میل ۱۹ میل<br>۱۹ میل ۱۹ میل | سیستم عامل وسور م<br>سیستم عامل وسور م<br>سیس مورد نقل حاس<br>مورد نقل حاس<br>مورد نقل مورد نقل حاس<br>مورد نقل مورد نقل مورد نقل مورد<br>مورد نقل مورد نقل مورد<br>مورد نقل مورد مورد نقل مورد<br>مورد نقل مورد نقل مورد<br>مورد نقل مورد مورد نقل مورد<br>مورد نقل مورد نقل مورد<br>مورد نقل مورد<br>مورد نقل مورد<br>مورد نقل مورد<br>مورد نقل مورد<br>مورد نقل مورد مورد مورد<br>مورد نقل مورد<br>مورد نقل مورد<br>مورد نقل مورد<br>مورد نقل مورد<br>مورد مورد مورد مورد<br>مورد مورد مورد<br>مورد مورد مورد<br>مورد مورد مورد<br>مورد مورد مورد<br>مورد مورد<br>مورد مورد<br>مورد مورد<br>مورد مورد مورد<br>مورد مورد<br>مورد مورد<br>مورد مورد<br>مورد مورد<br>مورد مورد<br>مورد مورد<br>مورد مورد<br>مورد مورد<br>مورد<br>مورد<br>مورد<br>مورد<br>مورد<br>مورد<br>مورد | کتابیه، مرفایر رود<br>بشیواد امی شور.<br>شط قابل دشاطند<br>بط شده قبل<br>محلسات میط<br>محلسات مط<br>محلسات مط<br>محلسات مط<br>محلسات مط<br>محلسات مط<br>محلسات مط<br>محلسات مط<br>محلسات مط<br>محلسات مط<br>محلسات مط<br>محلسات مط<br>محلسات مط<br>محلسات مط<br>محلسات مط<br>محلسات مط<br>محلسات مط<br>محلسات محل<br>محلسات محل<br>محلسات مط<br>محلسات محل<br>محلسات محل<br>محل<br>محلسات محل<br>محلسات محل<br>محل<br>محلسات محل<br>محل<br>محلسات محل<br>محل<br>محل<br>محل<br>محل<br>محل<br>محل<br>محل<br>محل<br>محل | و جلسان منط تده<br>هذه فرایوی مذکور .<br>بط تده کلاسها براه<br><b>للاسهای ض</b><br>مدترون<br>داد<br>داد<br>داد | ربه ذکر است. نقابتی محج<br>این تلکی همراه دویت مشاهد<br>موریکه فورست حاسان ش<br>می<br>می<br>می<br>می<br>می<br>می<br>می<br>می<br>می<br>می<br>می<br>می<br>می                                                                                                    |                                                                                                    |

به منظور مشاهده کلاسهای ضبط شده قبلی، جدولی شامل لیست کلیه جلسات بر گزار شده قبلی مشاهده می شود که این جلسات با مشخصات کامل در آن ذکر شده است. با انتخاب گزینه مشاهده جلسات مورد نظر، برنامه وارد محیط نمایش جلسات شده و کلیه فرآیندهای آموزشی شامل فایلهای به اشتراک گذاشته شده به همراه صدای استاد نمایش داده می شود.

- ✓ همانطور که قبلاً \*فته شد، نمایش جلسات ضبط شده با استفاده از دستگاه موبایل امکان پذیر نیست و حتماً باید از دستگاه رایانه استفاده شود.
- √ به دلیل محدودیت موجود، در حال حاضر نمایش جلسات ضبط شده قبلی برای دانشجویان، تنها از ساعت ۲۰ شب الی ۸ صبح امکان پذیر است.

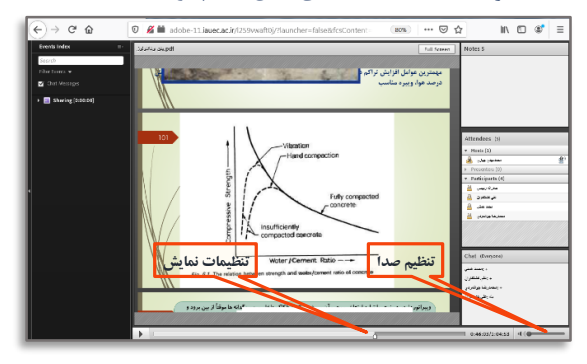

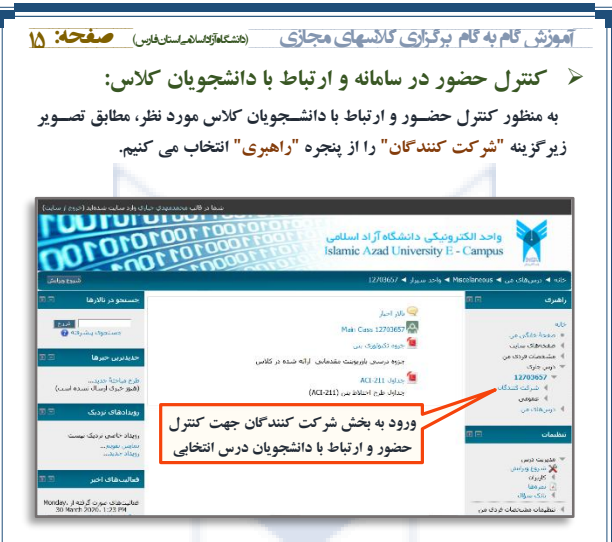

پس از انتخاب گزینه "<mark>شرکت کنندگان</mark>" در درس مورد نظر، صفحه ای شـامل لیسـت اسـتاد، دانشجویان و پشتیبان های معرفی شده برای درس مورد نظر نمایش داده می شـود که مطابق تصـویر نشـان داده شـده در صفحه بعد، امکانات مختلفی جهت گزارش گیری و ارسال پیغام یا یادداشت به دانشجویان وجود دارد.

- √ با استفاده از فیلترهای فوقانی صفحه می توان با انتخاب "مشخصه درس"، "مدت زمان غیر فعال بودن"(بر حب روز)، "نوع لیست" (خلاصه یا با جزئیات) و "نقش اعضا" (استاد، دانشجو و اعضای دیگر)، مشخصات و وضعیت حضور و مراجعه اعضا به صفحه مرتبط با درس منتخب را مشاهده کرد.
- ✓ جهت ارسال "یغام" و یا "یادداشت خصوصی یا مشتر ک"، می توان با انتخاب افراد منتخب(با تیک زدن مربع کنار اسامی) و یا انتخاب کل افراد (با گزینه انتخاب همه)، از طریق منوی مربوطه وارد محیط درج پیغام یا یادداشت شد. لازم به ذکر است که ارسال پیغام و یادداشت می تواند با انتخاب دامنه مورد نظر، در سطوح خصوصی، کلاس و یا سایت انجام گیرد.
- ✓ پس از درج پیغام یا یادداشت در محیط ویرایشگر مربوطه، با پیش نمایش متنهای تنظیم شـده و اطمینان از صحت آن، ارسال پیغام یا یادداشت انجام گرفته و بلافاصـله افراد دریافت کننده پیغام یا یادداشـت، متن مورد نظر را در صـفحه شخصی خود در سامانه آموزشی مجازی خواهند دید.

| صفحه: ۱۶                                                                                                    | م برگزاری کالاسهای مجازی (منتگاه الاسالاسان اس                                                                                                    | آموزش گام به گاه                                                                          |
|----------------------------------------------------------------------------------------------------|----------------------------------------------------------------------------------------------------|-------------------------------------------------------------------------------------------|
|                                                                                                    | ن از من من من من من من من من من من من من من                                                                                                    | Campus Jack                                                                               |
| حسیجو در تالارها 🗖                                                                                            | ۱۹۵۵ » واقد سیز ۹ (۲/۱۵۵۱ ۹ سرف کنده)<br>دربیهای بن ۱۶/۱۵۵۱ . کیرونار ۹ هدت شدست . (بعب کاربان اسید هف .                                                                                                    | کانه ۹ درس مای من ۹ کانه<br>را همری                                                       |
| میدود بشرقه 🕢<br>حمدری حرف                                                                                    | منین این این این این این این این این این                                                                                                    | دله<br>= مندة بالكن من<br>= مندة الكن ساب<br>= مندقات بردن من<br>* جرين طرار.<br>* 220055 |
| (هرو خبری ارسال نشده است)<br>(هرو                                                                             | العطاب عکس بادر ادار جانوادگی آدرس بست الکتروسک شور/شهرک کشور باد زمن ب<br>بادر بادر ادار جانوادگی آدرس بست الکتروسک شور/شهرک کشور باد زمن ب                                                                                                    | <ul> <li>شرکت کنندگان</li> <li>ماذگنهات برس</li> </ul>                                    |
| رویدادهای نردیک 🗧                                                                                             | د در در در در در در در در در در در در در                                                                                                    | lacculark =<br>consequence =                                                              |
| روماد خاصی تردیک نیست<br>تمانش تقویم<br>بوماد جدید                                                            | د منه منه منه منه منه منه منه منه منه منه                                                                                                    | الا درسرهای من                                                                            |
| فعاليتهاف اخبر 🗵                                                                                              | مال مراجع المالي المراجع المراجع مليون المراجع المراجع المراجع المراجع المراجع المراجع المراجع المراجع المراجع المراجع المراجع المراجع المراجع المراجع المراجع مليون المراجع المراجع المراجع المراجع المراجع المراجع المراجع المراجع المراجع المراجع المراجع المراجع المراجع المراجع المراجع المراجع المراجع المراجع المراجع المراجع المراجع المراجع المراجع المراجع المراجع المراجع المراجع المراجع المراجع المراجع المراجع المراجع المراجع المراجع المراجع مليم المراجع ملي مراجع ملي مراجع مليع مليون المراجع مليم مليع مليع مليم مليم مليم مليم ملي                                                                                                    | ىنظيمات 🗉 🗉                                                                               |
| uesday, ji مېږې کړونه از                                                                                      | مان کسکاران ۱۹۹۳،۲۰۱۶ است.<br>استانی                                                                                                    | 🗢 مدریت وین<br>بر شروع ورلیش<br>ای کلیان                                                  |
| کرارس کامل هالیتهای اخیر<br>گزارش کامل هالیتهای اخیر<br>از آخری ورود شها به سایت هالیت<br>حیدی مورد نگافه است | ا مى خىبار كاراندىس 10000000000 نىڭ جەروگ كارو 21 يات                                                                                                    | اً تعریقا<br>اً نعرها<br>♦ بانک سوال                                                      |
|                                                                                                    | ا سماد بردان بور (۱۹۹۵:۱۹۹۹) انداز انداز ۲۵ مادی ۲۰ مادی ۲۰ ما                 | <ul> <li>۱۰ تنظیمات مشخصات فردی من</li> <li>۱۰ مدیریت سایت</li> </ul>                     |
| التحاب فغاليت                                                                                                 | ایرانه دهوری کرو دساخت ایک دهوری کرو دساخت ایرانه دهوری کرو دساخت در اساخت در ایران دساخت در ایران دساخت در دساخت                                                                                                    | انتخاب موردي                                                                              |
| ادسال بنام با                                                                                                 | ا فاروق درونسې ۱۹۵۳-۲۰۰۶ (میلادی ۱۹۵۳-۲۰۰۶) اورو ۹ سایان<br>اسلامې                                                                                                    | دانشجويان                                                                                 |
| یادداشت به                                                                                                    | المله معهودی کارو کارو کارو کارو کارو کارو کارو کارو                                                                                                    |                                                                                           |
| دانشجويان                                                                                                    | معند المعرفي المعرفي المعرفي المعرفي المعرفي المعرفي المعرفي المعرفي المعرفي المعرفي المعرفي المعرفي المعرفي ال<br>معاد المعرفي المعرفي المعرفي المعرفي المعرفي المعرفي المعرفي المعرفي المعرفي المعرفي المعرفي المعرفي المعرفي ال                                                                                                    | انتخاب يا                                                                                 |
| انتخاب شده                                                                                                    | میں کا در رہیں)<br>کان میں اکثار میں 🕒 کا کاریاد انتخاب سیدہ منان کیے 🔹                                                                                                    | حذف همه                                                                                   |
|                                                                                                    | نمایش همه 54                                                                                                    | دانشجويان                                                                                 |
| ىدائنت مشترک -<br>دائنت جنب<br>دائنت مشترک                                                                    | ینی خود مورد مورد برد. بنید دومد تشویش دنشان از منابع کونی ریکی یا<br>او سال پیش کیویی<br>انتشاه کوین یک یاد<br>انتشاه کوین یک یاد                                                                                                    |                                                                                           |
|                                                                                                    | موص باشرکت کنندگان منتخب<br>المحکوم می المحکوم المحکوم المحکوم المحکوم المحکوم المحکوم المحکوم المحکوم المحکوم المحکوم المحکوم المحکوم الم<br>المحکوم المحکوم المحکوم المحکوم المحکوم المحکوم المحکوم المحکوم المحکوم المحکوم المحکوم المحکوم المحکوم المحکوم<br>المحکوم المحکوم المحکوم المحکوم المحکوم المحکوم المحکوم المحکوم المحکوم المحکوم المحکوم المحکوم المحکوم المحکو<br>المحکوم المحکوم المحکوم المحکوم المحکوم المحکوم المحکوم المحکوم المحکوم المحکوم المحکوم المحکوم المحکوم المحکوم<br>المحکوم المحکوم المح<br>محکوم المحکوم المحکوم المحکوم المحکوم المحکوم المحکوم المحکوم المحکوم المحکوم المحکوم المحکوم المحکوم المحکوم المحکوم المحکوم المحکوم المحکوم المحکوم المحکوم المحکوم المحکوم المحکوم المحکوم المحکوم المحکوم المحکوم المحکوم ال<br>محکوم المحکوم المحکوم<br>محکوم المحکوم المحکوم المحکوم المحکوم المحکوم المحکوم المحکوم المحکوم المحکوم المحکوم المحکوم المحکوم المحکوم المحکوم المحکوم المحکوم المحکوم المحکوم المحکوم المحکوم المحکوم<br>محکوم المحکوم المحکوم المحکوم المحکوم المحکوم المحکوم المح | پنجرفارسالیادناشتخ<br>واحد الکتر<br>Campus                                                |
|                                                                                                    | k ا ♦ واحد شبرار ♦ 12702657 ♦ العاقة كرده بك عابدانشت جديد                                                                                                    | eiseskereus 🔺 درس مای من                                                                  |
|                                                                                                    | ىد                                                                                                    | اضافه کردن بک یادداشت جد                                                                  |
|                                                                                                    | میں است یا میں ایک میں ایک میں ایک میں ایک میں میں میں میں میں میں میں میں میں میں                                                                                                    | نام کامل م<br>محمد همین                                                                   |
|                                                                                                    | می این ارسال پیام:<br>میں تو میں ایت و خصوصی                                                                                                    | میدی نیکیور<br>عالی کد.نگاران<br>جسائر کاراندسی                                           |
|                                                                                                    | Sheritor                                                                                                    |                                                                                           |
|                                                                                                    | تعافي حقوق هادي و عفوى اين وب سايت به واحد الكرونيكي دانشگاه آزاد اسلامي تعلق دارد .                                                                                                    |                                                                                           |

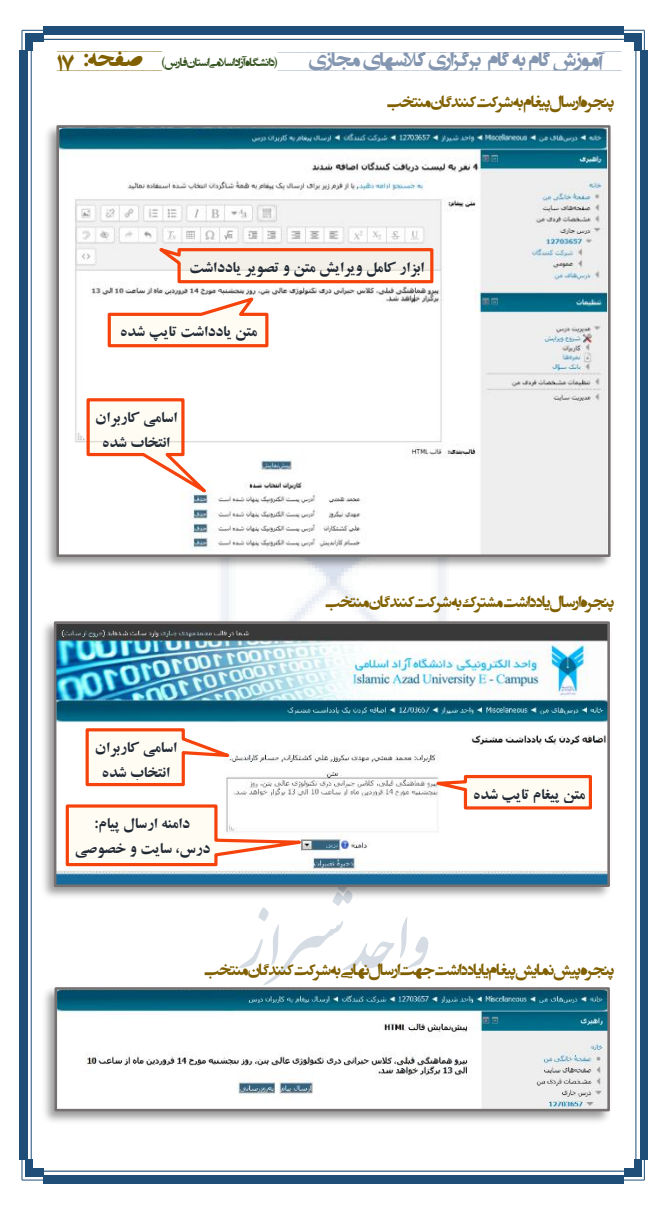

آموزش گام به گام برگزاری کانسهای مجازی (متعمردساند است اوس) مفحه: N

🗸 درج منابع و فعالیتهای جدید در کلاس:

در صورت نیاز به ارائه منابع مختلف آموزشی و کمک آموزشی مختلف مربوط به یک کلاس درسی که قابلیت دانلود توسط دانشجو را داشته باشد، می توان پس از ورود به صفحه درس مربوطه، از پنجره "تنظیمات" و در بخش "مدیریت درس"، گزینه "شروع ویرایش" را انتخاب کرد. در این حالت، در زیر مشخصه درس، گزینه بحدیدی تحت عنوان "اضافه کردن یک فعالیت یا منبع " اضافه می شود که با انتخاب آن، صفحه جدیدی جهت درج منابع جدید باز خواهد شد. این منابع می تواند به صورت "کتاب" یا "قابل" در صفحه درس مربوطه درج گردد که جهت استفاده دانشجویان قابل نمایش و با روشهای مختلف قابل دانلود است.

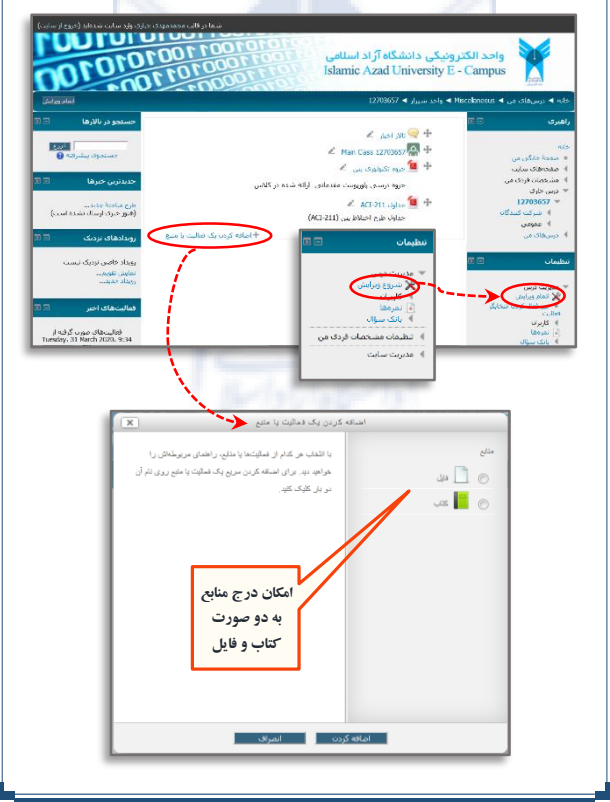

آموزش گام به گام برگزاری کالاسهای مجازی (متنعاقریدام استادای) **صفحه: ۱۹** 

اضافه کردن یک فایل به عنوان منبع درسے

با انتخاب <sup>ع</sup>زینه فایل می توان فایل های مورد نظر را به عنوان یک منبع درسی به درس اضافه کرد. این فایل می تواند فایل های تدریس شده در کلاس و یا فایلهای کمک آموزشی دیگر باشد.

- ✓ فایل های مورد نظر می تواند شامل فایل های PDF، Word ،PDF فایل های Flash، فیلم، صوت، تصویر، فایلهای خروجی نرم افزارهای تخصصی و دیگر فایلهای کمک آموزشی باشد.
- √ لازم به ذکر است که فایل های مورد نظر جهت درج در این قسمت باید حجمی کمتر از ۲۰ مگابایت داشته باشند.
- ✓ اضافه کردن فایل به صفحه مربوطه می تواند با انتخاب فایل از آدرس مورد نظر در دستگاه رایانه و یا با استفاده از Drag کردن یا کشیدن فایل از محل ذخیره به ناحیه مشخص شده انجام شود.

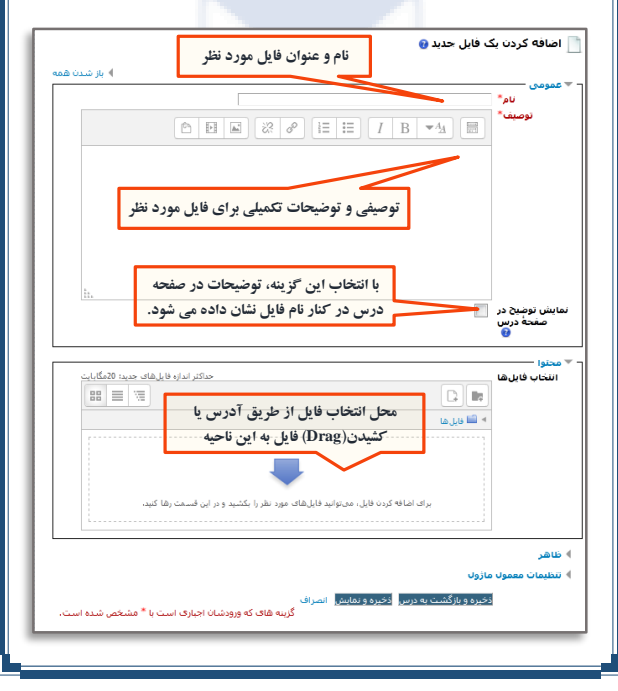

موزش گام به گام برگزای کالاسهای مجازی (منتقبر الدر الدینی) مفحه: ۲۰ اسافه کردن یک کتاب به عنوان یک منبع چند صفحه ای شامل فصل های مختلف و زیر فصل ها را در قالب مشخصات یک کتاب در درس درج کرد. جهت درج کتاب که علاوه بر متن می تواند شامل فایل های چندرسانه ای هم باشد، نمایش متن های طولانی را می توان با شکستن آنها به چند قسمت ثبت کرد. اصافه کردن یک کناب حدید و مورد نظر مورد نظر مور مور مورد نظر مور مور مور مور مور مور مو

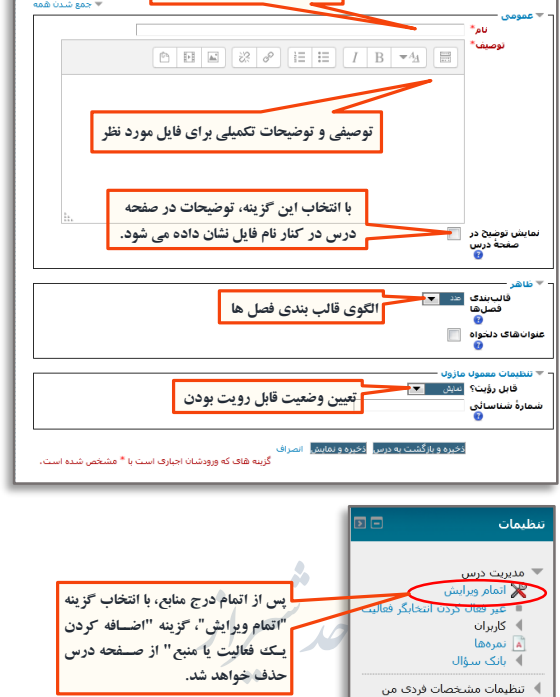

نکته بسیار مهم: با توجه به اینکه در حال حاضر امکان ویرایش و حذف منابع درج شده در این قسمت غیر فعال است، لازم است تا دقت کافی در درج منابع انجام گیرد.

ا مديريت سايت

آموزش گام به گام برگزاری کانسهای مجازی (متنعیتروساس سینویس) صفحه: ۲۱

# برگزاری کلاس درس مجازی آنلاین

🧹 ورود به کلاس درس مجازی آنلاین

همانطور که قبلاً گفته شد، به منظور ورود به کلاس، می توان با انتخاب مشخصه درس که عموماً به همراه عبارت Main Class مشخص شده است، به محیط مربوطه وارد شد. پس از ورود به محیط اشاره شده، مطابق شکل زیر می توان با انتخاب گزینه "پووستن به کلاس"، وارد کلاس مجازی به صورت آفلاین شد. مجدداً تأکید می گردد که که تمامی کلاسهای آموزشی الزاماً باید طبق برنامه زمانی اصلی انتخاب واحد بر گزار شود تا اولاً در خصوص حضور و غیاب استاد و دانشجو خللی ایجاد نشود و همچنین به دلیل تداخل احتمالی دروس دانشجویان و مشکل هماهنگی با دانشجویان در خصوص تغییر ساعت کلاس، مشکلی ایجاد نشود. ولی بر گزاری کلاسهای جبرانی، در صورت هماهنگی قبلی با دانشجویان در ساعتهای توافقی دیگر بلامانع است.

| لمحكى دانشگاه آزاد اسائنى<br>محكى دانشگاه آزاد اسائنى<br>این سال 1000 مال 1000 مال 1000 مال 1000 این این این این این این این این این این                                                                                                    | واحد الکترو<br>- Campus<br>Modelereos م الم                                                                                                    |
|----------------------------------------------------------------------------------------------------|----------------------------------------------------------------------------------------------------|
| مین کندن این کندن این کندن مجازی آنلاین<br>محمد کندن مین محمد محمد محمد محمد محمد محمد محمد محم                                                                                                    | راشری ای از این ای ای ای ای ای ای ای ای ای ای ای ای ای                                                                                                    |
| ه منطق الفته كميت توانين و تسعل بوه مالك العلى توسط داشتهاي أرض كليه خلسان كاسيك آنتي منذ كريبه<br>و از حاف 1 - 1 دار شهر كل ميتين دي داشت.<br>از ترب اذكر است، الفتن منحج خلسان هذا تحد قنته كاسية، مولاً بروك سيستم كافل وسور فيسر في باشد. قا استقاد تر<br>ارتباع الي فعراء حيث منتشف فيايها، متأتي يشتوله منك رشو.<br>- م | <ul> <li>۲۰۰۰ جاری</li> <li>۱270857</li> <li>۱270857</li> <li>۲۰۰۰ تستگان</li> <li>۲۰۰۰ میران تستگان</li> <li>۲۰۰۰ میران السار</li> <li>۲۰۰۰ میگری</li> </ul> |
| کو گرفتی<br>در مورکه هوست دهنده نشده کامیا و رفت شده اول نشایه سوی آسند. امنا کبار در واق دکته "بروست کاشی"<br>این نامید و در مرحله بید مونده به همی صفحه بارگیند و با کنیک بر روک آیک می نشد می مید شده مروفه را مشاقید<br>برای .                                                                                            | من من من من من من من من من من من من من م                                                                                                    |
| the loss club<br>( ) + C Q ( 0 € # size :: LancastCounty feature destroter: 308 ( = 0 Q in D                                                                                                    | <u>سليفان</u> (10 ال                                                                                                    |
| ADOBE' CONNECT"                                                                                                    | صفحه اجرای<br>برنامه آموزش<br>مجازی جهت<br>ورود به کلاس                                                                                                    |
| Contrecting                                                                                                    | درس مجازی                                                                                                    |

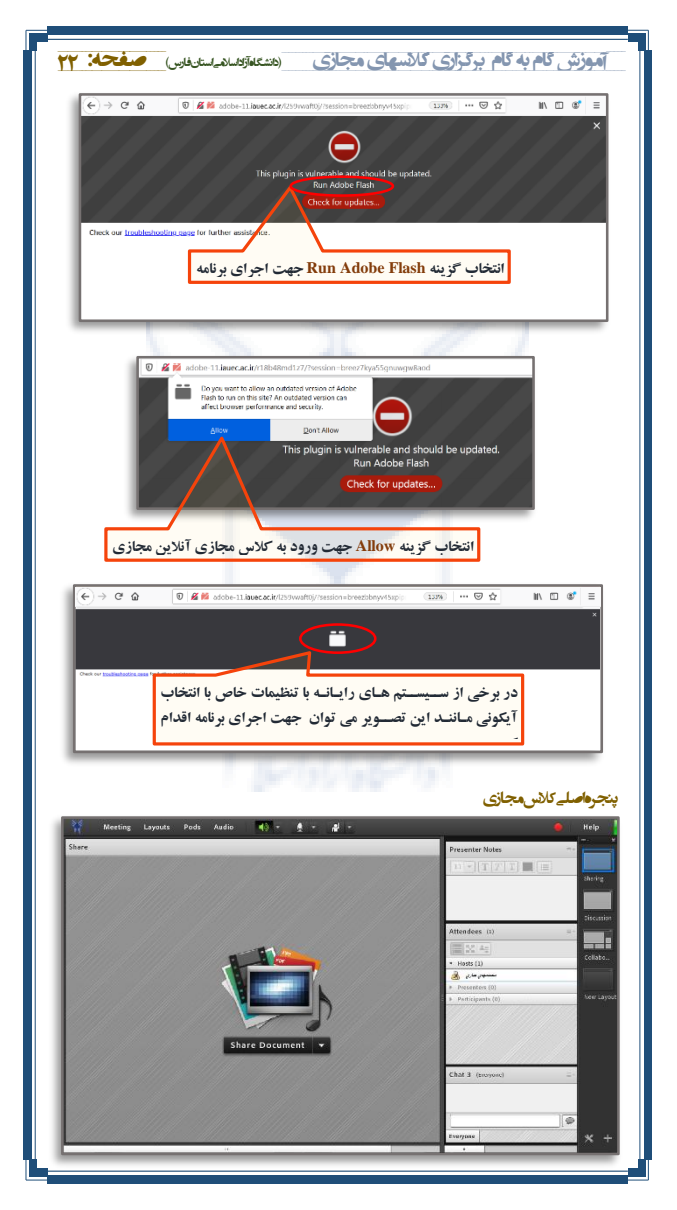

آموزش گام به گام برگزاری کالاسهای مجازی (متنعفازمداند استان فارس) صفحه: ۲۳

آذمایش عملکرد میکروفون و سیستم پخش صدا تأکید می شود که کاربر قبل از شروع کلاس آنلاین، میکروفون و سیستم صوتی دستگاه رایانه و یا دستگاه موبایل خود را آزمایش کند تا در صورت وجود مشکل و لزوم رفع ایرادات احتمالی، فرصت کافی جهت حل مشکل وجود داشته باشد و در روند بر گزاری کلاس خللی ایجاد نشود. در این راستا می توان به روشهای زیر جهت آزمایش عملکرد میکروفون و سیستم پخش صدا اقدام کرد:

✓ جهت آزهایش عملکرد "میکروفون" هی توانید خارج از ساهانه آموزش مجازی و با کمک لینک زیر، "به صورت آنلاین" میکروفون خود را آزهایش کنید. <u>https://online-voice-recorder.com</u>

✓ جهت آزمایش عملکرد "سیستم پخش صدا" و "میکروفون" در سامانه آموزش مجازی، می توان مطابق تصاویر زیر، پس از ورود و پیوستن به کلاس، وارد منوی Meeting و پس از آن وارد قسمت Audio setup wizard شده و به تر تیب اول سیستم پخش صدا و سپس میکروفن را آزمایش کرد.

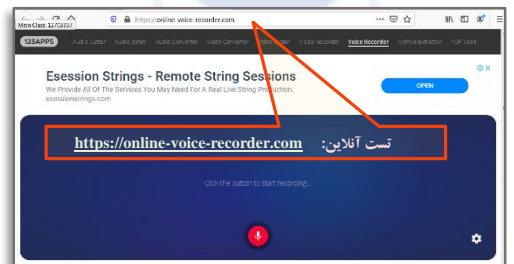

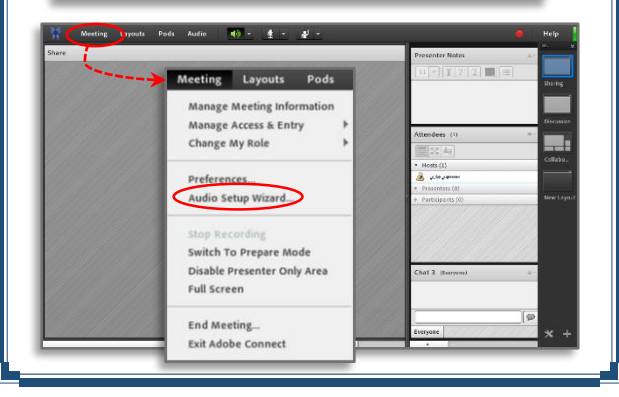

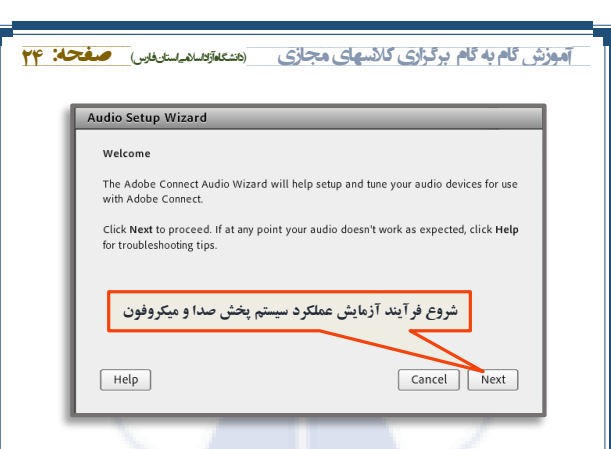

| Audio Setup Wizard - Step 1(4)                                                                                                    |                                                                                              |
|----------------------------------------------------------------------------------------------------|----------------------------------------------------------------------------------------------|
| Test Sound Output<br>Ensure that your speakers are connected<br>an audible level. Click Play Sound to cher<br>greeting, click Help. | and turned on. The volume should be set to<br>ck your speakers, if you do not hear the voice |
| Play Sound<br>Test sound finished.<br>ایشی جهت آزمایش سیستم پخش صدا                                                                 | Click Next to proceed to next test.                                                          |
| Help                                                                                                    | انتقال به مرحله بعد<br>Cancel Prev Next                                                      |

| Select Micro                | phone                                                                                                    |                                                                                              |
|-----------------------------|----------------------------------------------------------------------------------------------------|----------------------------------------------------------------------------------------------|
| To broadcas                 | t audio using Adobe Connect, choose a re                                                                                                    | cording device below.                                                                        |
| Select defa                 | ult device                                                                                                    | 7                                                                                            |
| for you. If yo              | it sure which device to pick, click <b>Hext</b> and<br>u are not using Adobe Connect for broads                                               | d Adobe Connect will choose<br>ast audio, click <b>Cancel</b> to quit                        |
| for you. If you the wizard. | t sure which device to pick, click text an<br>u are not using Adobe Connex for brodd<br>حاب میکروفون های شناخته شده توس                       | d Adobe Connect will choose<br>ast audio, click <b>Cancel</b> to quit                        |
| for you. If you the wizard. | t sure which device to pick, click for the<br>u are not using Adobe Connect for brodd<br>تاب میکروفون های شناخته شده توس<br>جهت آزمایش عملکرد | d Adobe Connect will choose<br>ast audio, click <b>Cancel</b> to quit<br>انتقال به مرحله بعد |

| ىغە | ش گام به گام برگزاری گانسهای مجازی (متعمرتعدام استان استان ) •                                                                                                    |
|-----|----------------------------------------------------------------------------------------------------|
| Au  | idio Setup Wizard - Step 3(4)                                                                                                    |
|     | Tune Microphone Volume                                                                                                    |
|     | To ensure that your microphone is working properly, click <b>Record</b> , and read the<br>following sentence into the microphone. Click <b>Stop</b> once you are done and click the<br><b>Play Recording</b> button to hear your recording. |
|     | Please speak "I can see the recording bar is moving and my microphone is working<br>properly" or anything you desire                                                                                                    |
|     | Record                                                                                                    |
|     | ا شروع ضبط صدا ا                                                                                                    |
|     | انتقال به مرحله بعد پخش صدای ضبط شده به صورت آزمایشی                                                                                                    |
|     | Help Cancel Prev Next                                                                                                    |
|     |                                                                                                    |
|     |                                                                                                    |
| A   | udio Setup Wizard - Step 4(4)                                                                                                    |
|     | Tune Silence Level                                                                                                    |
|     | To detect the amount of background noise around you, click <b>Test Silence</b> . Please<br>make sure you are in a quiet place and stay silent until the progress bar is filled.<br>Once this is complete, click <b>Next</b> .               |
|     | Test Silence                                                                                                    |
| _   |                                                                                                    |
| 6   | بررسی سامانه در حالت بدون صدا جهت کنترل عدم وجود پارازیت(Noise)                                                                                                    |
|     | انتقال به مرحله بعد                                                                                                    |
|     | Help Cancel Prev Next                                                                                                    |
|     |                                                                                                    |
| A   | udio Setup Successful!                                                                                                    |
|     | Success                                                                                                    |
|     |                                                                                                    |

| with your audio, click the Help button below. | n you are suit experiencing problems |
|-----------------------------------------------|--------------------------------------|
| Microphone - Microphone (High Definition Aud  | lio Device)                          |
| Silence Level - 16                            |                                      |
|                                               |                                      |
| اطلاعات بررسي صورت گرفته                      | اتمام فرآيند آزمايش عملكرد           |
|                                               |                                      |

Cancel

Help

Finish

Prev

بخش های اصلی صفحه کلاس مجازی: همانطور که در تصویر زیر مثاهده می شود، صفحه کلاس مجازی از قسمت های اصلی که هریک به عنوان یک Pod شناخته می شود، تشکیل شده است:

تموزش گام به گام برگزاری کانسهای مجازی (متنعاترانداند. سنداندان) صفحه: ۲۶

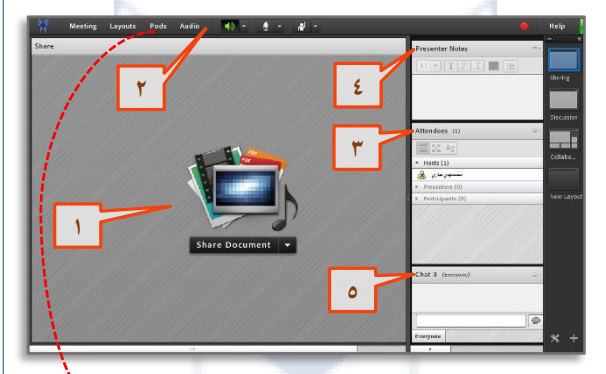

| P | ods Audio            | 9 |
|---|----------------------|---|
|   | Share                | Þ |
|   | Notes                | ⊧ |
| √ | Attendees            |   |
|   | Video Telephony      |   |
|   | Chat                 | Þ |
|   | Files                | ⊧ |
|   | Web Links            | Þ |
|   | Poll                 | Þ |
|   | Q & A                |   |
| ~ | Move and Resize Pods |   |
|   | Manage Pods          |   |

بخش: به منظور نمایش محتوای آموزشے وکمک آموزشے به اشتراک گذاشته شده توسط استاد (Share Documentod) برای شرکت کنندگان در کلاس بخش۲: شـامـل منوى فوقـانى كلاس مجازی و ابزار کنترل و فعال یا غیر فعال کردن میکروفون، دوربین و دیگر دسترسی ها بخس": جهت نمایش لیست حاضرین(Attendees) در کلاس شامل استاد، ارائه دهندگان و دیگر حاضرین در کلاس بخش \*: جهت نمایش یادداشت های مهم(Notes) توسط استاد در کلاس بخش۵: جهت ارتباط نوش\_تاری(Chat) بین حاضرین در کلاس

آموزش گام به گام برگزاری کالاسهای مجازی (متعادتها ام استاد این) **صفحه: ۲۷** 

چیدمان بخش های اصلی در صفحه کلاس (Layout): صفحه اصلی کلاس مجازی در ابتدا به صورت پش فرض از Pod های اصلی مانند Attendees ، Share Documentod تشکیل شده است. به چیدمان این Pod ها در کنار هم Layout گفته می شود که این چیدمان بر اساس نیاز، قابل کم یا زیاد شدن و نیز قابل جابجایی است و به علاوه امکان ذخیره آنها به عنوان یک Layout جدید نیز وجود دارد. در ادامه، در رابطه با هر کدام از گزینه های منوی Layout که مطابق تصاویر در منوی فوقانی و Layout است. (نوار سمت راست صفحه) قابل دسترسی است، توضیحاتی داده شده است.

✓ Create New Layout: ایجاد Layout جدید مطابق با نیاز های آموزشی
✓ Layout: این قسمت لیست Layout های جاری
داده و با انتخاب هر کدام ، pod های مربوطه نمایش داده خواهد شد.

- √ Manage Layout: حذف یا تغییر نام Layout های موجود.
- ✓ Reset Layouts: بازگشت تنظيمات مربوط به Layout به حالت پيش فرض

✓ Close Layout Bar: بستن Layout Bar (نوار سمت راست صفحه)

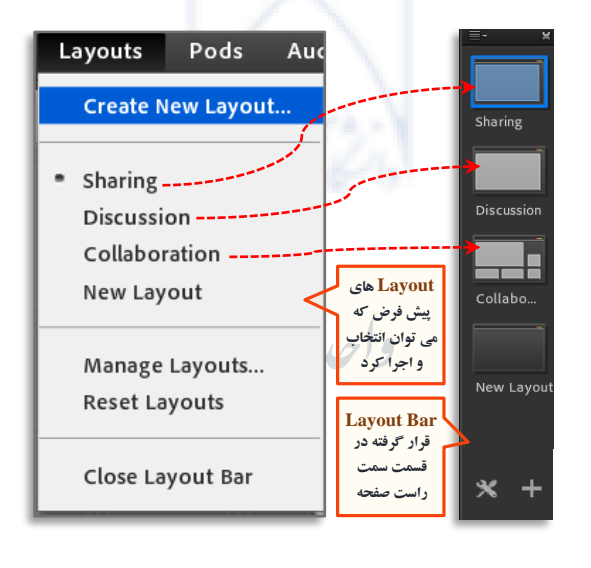

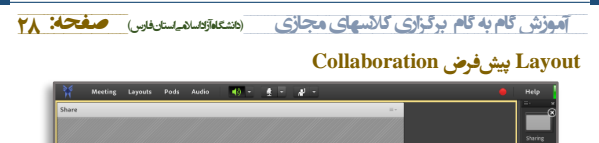

| -                             | E Document •     | Attordees         c1         c1 |
|-------------------------------|------------------|----------------------------------------------------------------------------------------------------|
| Files                         | Chat (teoryses.) | - Notes -                                                                                                    |
| Name Size                     |                  |                                                                                                    |
| Upload Film_   Download Film) | Europea          | ») × +                                                                                                    |

کنترل میکروفون و سیستم پخش صوت استاد:

به منظور شروع کلاس لازم است میکروفون استاد فعال شود. در این حالت با استفاده از منوی فوقانی می توان مطابق تعاویر زیر آن را فعال و یا غیر فعال کرد. بطور مشابه فعال و غیر فعال کردن سیستم پخش صوت، دوربین(فعلا غیر فعال است) و دسترسیهای تعریف شده برای استاد نیز از طریق این آیکون ها قابل انجام است. تکته بسیار مهم: در هنگام عدم نیاز به صحبت استاد و یا زمان استراحت بین کلاس، حتما میکروفون استاد و دیگر شرکت کنندگان نیز Mute شود.

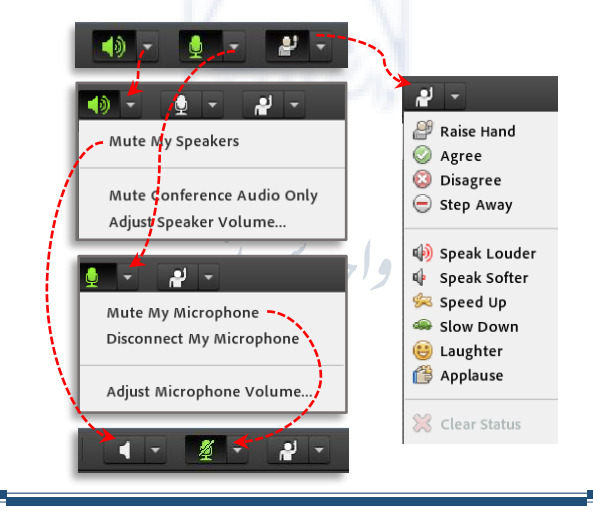

آموزش گام به گام برگزاری کالاسهای مجازی (هندمه استان مایی) **صفحه: ۲۹** 

کنتول میکروفون شرکت کنندگان در کلاس: به منظور فعال یا غیر فعال کردن میکروفون دانشجویان به روشهای زیر عمل شود: کنترل موردی میکروفون شرکت کنندگان با انتخاب استاد: در این حالت با نگه داشتن نشانگر ماوس بر روی نام شرکت کنندگان در پنجره Attendees و در قسمت Participants، با باز شدن منوی مربوط به فرد مورد نظر، گزینه Attendees را انتخاب تا میکروفون فعال و یا با انتخاب گزینه Disable Microphone میکروفون شرکت کننده غیر فعال شود.

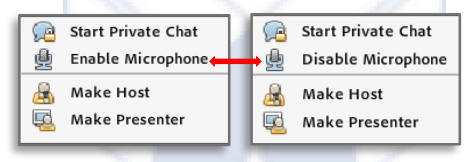

✓ فعال کردن میکروفون شرکت کنندگان با Raise Hand: بعد از انتخاب گزینه Raise Hand توسط دانشجو، پنجره ذیل برای استاد نمایش داده می شود که با زدن علامت تأیید، دسترسی میکروفن به دانشجو داده می شود.

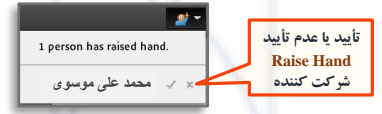

✓ کنترل عمومی میکروفون شرکت کنندگان: در این حالت با انتخاب گزینه Audio از منوی فوقانی و باز شدن منو مطابق تصویر زیر، گزینه کزینه کل میکروفون های همه شرکت کنندگان به صورت عمومی فعال شود و با انتخاب مجدد این گزینه و حذف تیک مربوطه، کل میکروفون ها مجدداً غیر فعال شود.

<mark>نکته بسیار مهم:</mark> به دلیل فراموشی در Mute کردن میکروفون توسط شرکت کنند<sup>ی</sup>ان و احتمال اختلال صوتی، ترجیحاً از فتال کردن همزمان میکروفون ها خودداری شود.

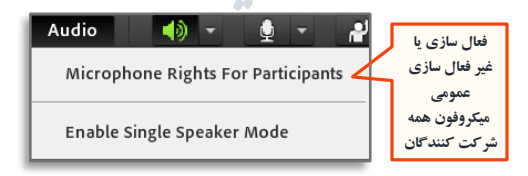

آموزش گام به گام برگزاری کانسهای مجازی (متعقوم امرام بغیر) مفحه: ۳۰

از تباط نوشتاری بین حاضوین در کلاس (Chat): به منظور ارتباط نوشتاری یا Chat بین شرکت کنندگان در کلاس از این محیط یا Pod استفاده می شود. پس از باز کودن محیط Chat که می توان از منوی Pods آن را انتخاب کرد، می توان طبق تکات نشان داده شده در تماویر زیر اقدام کرد.

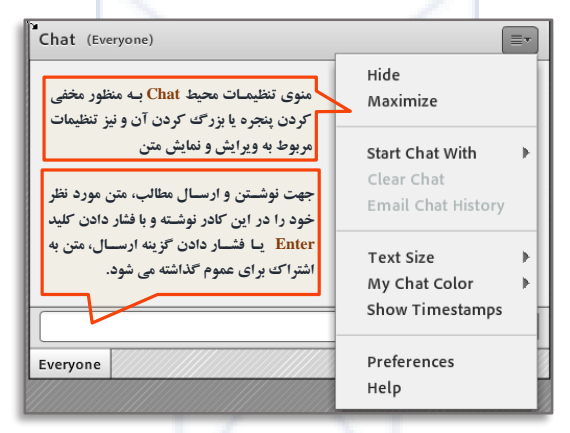

جهت ارسال یک متن به صورت خصوصی به یکی از شرکت کنندگان مورد نظر. ابتدا با تکه داشتن نشانگر ماوس بر روی نام فرد مورد نظر در لیست Attendees، گزینه Start Private Chat را کلیک کرده تا مطابق تصویر tab جدیدی در قسمت پائین Pod مربوط به Chat اضافه شود. در این حالت کلیه متن های نوشته شده فقط برای استاد و فرد مورد نظر نمایش داده می شود.

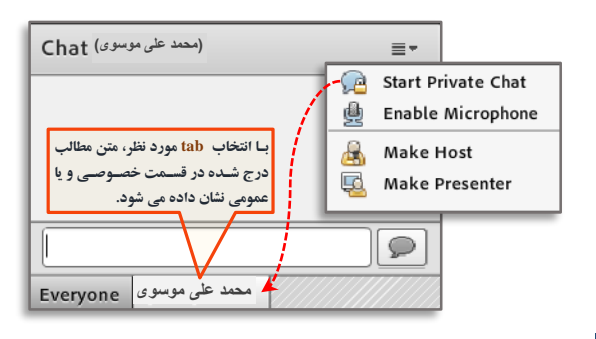

موزش گام به گام برگزاری کلاسهای مجازی (هتعنو*اید اید بندینی*) مفحه: ۲ به منظور فعال یا غیر فعال کردن Private Chat برای شرکت کنندگان، می توان با ورود به قسمت تنظیمات Chat ( با کلیک بر روی گوشه سمت راست بالای Preferences ، مطابق تصاویر زیر اقدام کرد. Preferences General Display Name Chat Pod Settings Display Name Chat Pod Settings Display Name

at notification options: 3 sec

فعال و غير فعال كردن Private Chat

برای شرکت کنندگان

Done Cancel

Audio Conference

Attendees Pod

Chat Pod

Q & A Pod Whiteboard

Video Microphone Screen Share

نمایش یادداشت یا اطلاعیه در کلاس(Notes):

Start Chat With

Text Size

Heln

My Chat Color

Show Timestamps
Preferences

به منظور قرار دادن یک متن ثابت و قابل ویرایش همچون یادداشت ها و اطلاعیه هایی مثل تاخیر در برگزاری کالاس، بر گزاری آزمون، تاریخ کلاسهای جبرانی، آدرس سایت خاص و ...، از Notes به عنوان یکی از Pod های مهم استفاده می شود. پس از باز کردن محیط Notes که می توان از منوی Pod آن را انتخاب کرد، می توان طبق تکات نشان داده شده در تصاویر زیر، از این محیط در کلاس مجازی استفاده کرد.

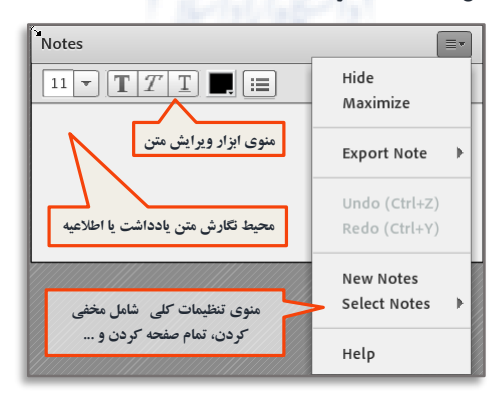

آموزش گام به گام برگزاری کالاسهای مجازی (متعاقلالدام استان فارس) مفحه: ۳۲

🖉 مدیریت شرکت کنندگان در کلاس(Attendees):

درصورت فعال بودن گزینه Attendees، لیست افراد حاضر در کلاس، در یک Pod مخصوص با مشخصات و ابزارهای کنترلی لازم نمایش داده می شود. این Pod شامل سه قسمت Hosts (اساتید یا میزبان های کلاس با دسترسی به تمامی امکانات میکروفون، ویدیو، به اشتراک گذاری محتواهای درسی و مدیریت و اعطای دسترسی به شرکت کنندگان)، Presenters(ارائه دهندگان ) و Participants(شرکت کنندگان) می شود.

استاد می تواند با نگه داشتن نشانگتر هاوس بر روی نام فرد مورد نظر در لیست Attendees، نقش فرد مورد نظر را به هر یک از نقش های اشاره شده تغییر دهد و یا امکانات نشان داده شده در تصویر زیر را برای آن فرد فعال یا غیر فعال کند.

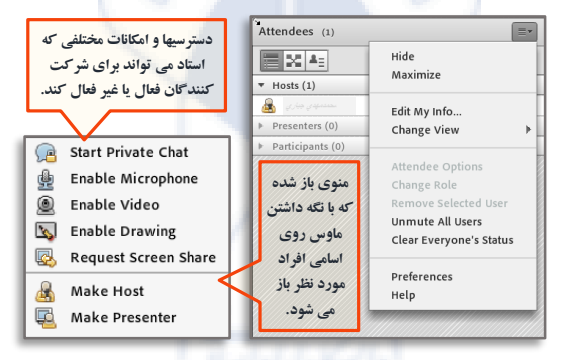

ا نمایش تصویر استاد در کلاس (Video): (در حال حاضرغیر فعال است) جهت نمایش تصویر استاد از این Pod استفاده می شود. برای استفاده از این گزینه، داشتن وب کم فعال ضروری است. جهت فعال نمودن تصویر خود در کلاس بصورت زیر عمل می شود:

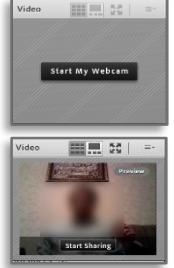

کلاس بصورت زیر عمل می شود: ✓ کنترل اتصال صحیح وب کم به دستگاه رایانه از طریق تست در کلاس مجازی و یا خارج از کلاس ✓ فعال کردن Pod ویدئو، از منوی Start My Webcam ویدئو جهت روشن شدن وب کم ✓ انتخاب عدینه Start Sharing مدینه حت

✓ انتخاب عزینه Start Sharing در Pod ویدئو جهت به اشتراک گذاری تصویر موزش گام به گام برگزای کانسهای مجازی (منتعقود مدینویی) مفحه: ۳۳ به اشتراک گذاشتن محتواهای آموزشی: همانطور که در تصویر زیر نیز مشاهده می شود، می توان به دو روش زیر محتوای آموزشی خود را در کلاس انتخاب و به اشتراک گذاشت:

- ✓ با انتخاب گزینه Pods از منوی فوقانی و ورود به قسمت Share، می توان محتوای جدیدی را انتخاب و به اشتراک گذاشت و یا یکی از محتواهای قبلی به اشتراک گذاشته شده را انتخاب کرد.
- ✓ با انتخاب گزینه Share Document از ناحیه میانی صفحه کلاس می توان محتوای جدیدی را انتخاب و به اشتراک گذاشت و یا با انتخاب گزینه Recently Shared یک محتوای قبلی به اشتراک گذاشته را انتخاب کرد.

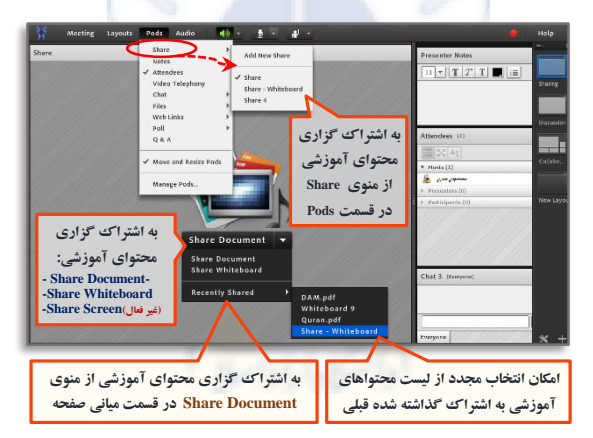

ا**شتراک فایل به عنوان محتوای آموزشے (**Share Document) با انتخاب این <sup>ج</sup>زینه می توان فایلهای مختلف آموزشــی و کمک آموزشــی را در کلاس به اشتراک گذاشت. این فایلها می تواند به صورت Power Point ،PDF و یا

فایل به صورت فیلم انتخاب شود.

همانطور که در تصاویر نشان داده شده است، با انتخاب یکی از روشهای ذکر شده، فایل مورد نظر انتخاب و پس از باز شــدن و تبدیل به فرمت قابل نمایش در ســامانه آموزش مجازی(Convert)، در کلاس به اشـتراک گذاشـته می شـود. طولانی بودن مرحله باز شـدن و Convert فایل مورد نظر ممکن است به دلیل حجم بالای فایل و یا پایین بودن سرعت اینترنت باشد. آموزش گام به گام برگزاری کالاسهای مجازی (هنتکارتاناماریستاناوس) صفحه: ۳۴

توصیه می شود با توجه به ترافیک سامانه در ساعات بر گزاری کلاسها و مشکلات موجود در Share کردن محتواهای آموزشی، این فر آیند در ساعات کم ترافیک دیگر و قبل از بر گزاری کلاس انجام گیرد که با توجه به ذخیره شدن کلیه محتواهای Share شده قبلی در کلاس، در کلاسهای آتی با انتخاب فایل از قسمت Share History (مطابق توضیحات نشان داده شده در تصویر)، بدون مراحل آپلود و تبدیل، فایل مورد نظر به اشتراک گذاشته خواهد شد.

| Select Document to Sha                                                         | ire                                                          |                                                                             |
|--------------------------------------------------------------------------------|--------------------------------------------------------------|-----------------------------------------------------------------------------|
| Share History<br>Whiteboards<br>Uploaded Files<br>My Content<br>Shared Content | Name Conc_mix(sci-211).pdf Concrete.ppt Sadr_niayesh.mp4     | Type<br>PDF<br>Presentation<br>MP4                                          |
| لیست محتواهای<br>تدریس شده<br>قبلی در حافظه                                    | نده قبلی و لیست<br>انند PDF، فایلهای<br>صورت فیلم Share قبلی | مشخصات فایلهای Share ن<br>مشخص نمودن نوع فایل م<br>Power Point و یا فایل به |
| Whiteboard                                                                     | ىت                                                           | پاک کردن فایل منتخب از لیس                                                  |
| . از آدرس مورد نظر                                                             | انتخاب فايل جديا                                             | Clear                                                                       |
| Browse My Computer                                                             |                                                              | OK Cancel                                                                   |

## اشتراک گذاری فایل PDF به عنوان محتوای آموزشے

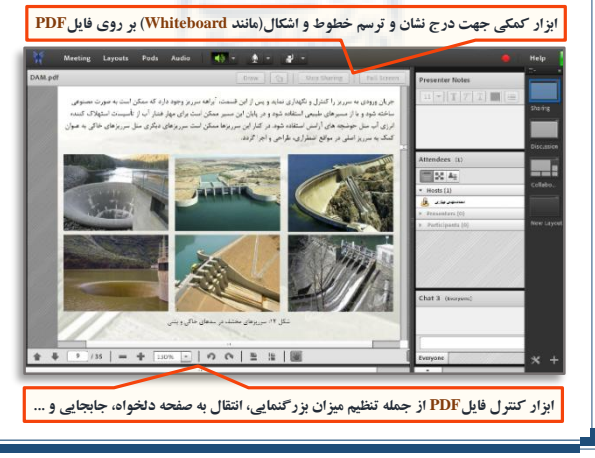

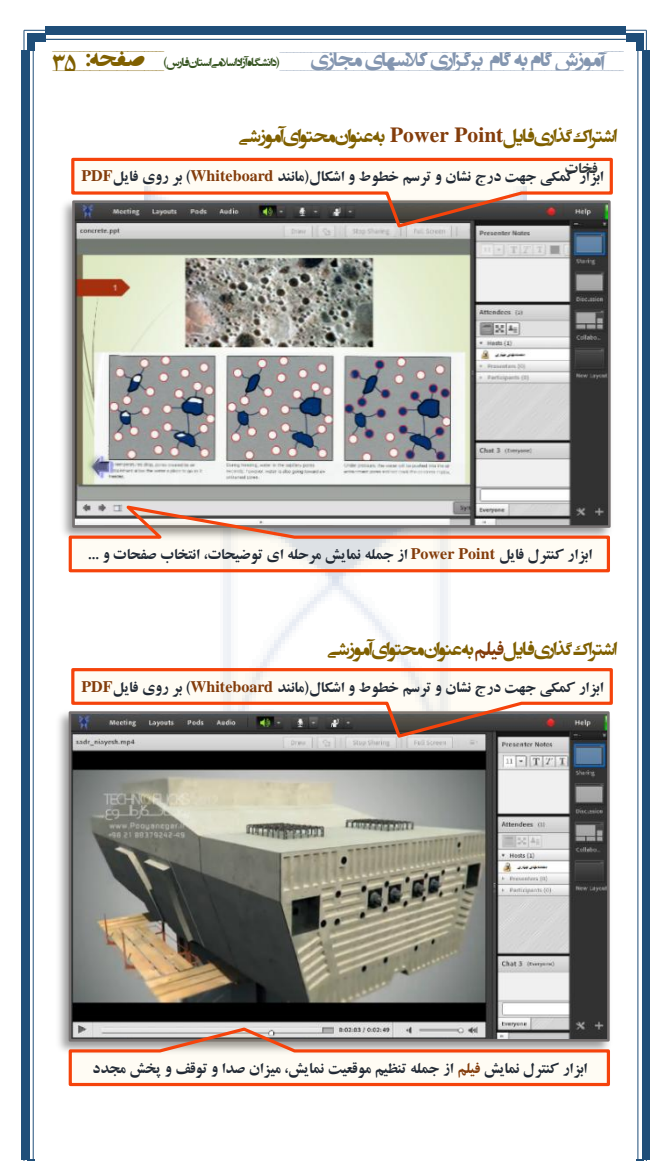

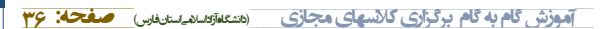

استغلاهازمحتواهاى آموزش متن يبافرمت استاندارد

با توجه به مشکلات موجود در نمایش فونتهای فارسی، نمایش انیمیشن ها و اجرای افکتهای مورد استفاده در فایلهای Power Point، توصیه می شود در خصوص محتواههای آموزشـی متنی مورد نیاز، ترجیحاً از فـایـل های PDF و با فرمت استاندارد استفاده شود.

نکته بسیار مهم: به منظور دستیابی به یک فایل کاملاً استاندارد با فرمت PDF. توصیه می شود در تبدیل فایلهای متنی با فرمت Power Point و یا Word به فایل PDF، به جای استفاده از گزینه Save as و انتخاب فرمت PDF، از گزینه Export استفاده شود.

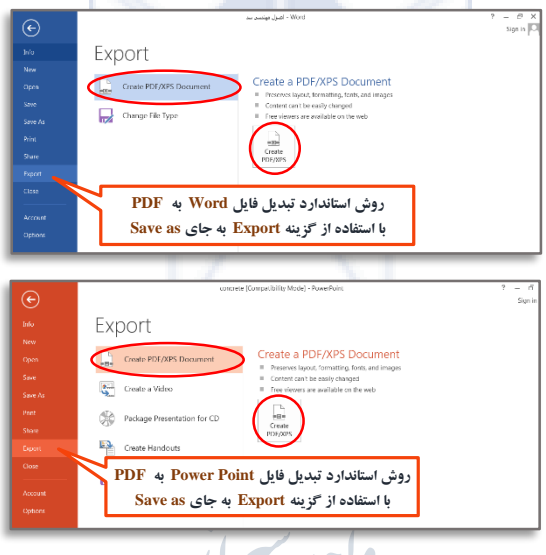

| File name:                   | concrete                                 | •                                 |
|------------------------------|------------------------------------------|-----------------------------------|
| Save as type:                | PDF                                      | •                                 |
|                              | Open file after publishing Optimize for: | Standard (publishing              |
| الاو حجم بيشتر               | روش استاندارد تبدیل با کیفیت ب           | Online and printing) Minimum size |
|                              |                                          | Options                           |
| و کیفیت کمتر<br>Hide Folders | روش تبدیل با کوچکترین حجم<br>Tools       | Publish Cancel                    |

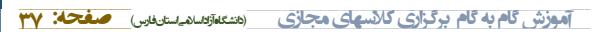

اشتراك صفحهوايت بددركانس (Share Whiteboard)

با انتخاب این گزینه یک صفحه Whiteboard در کلاس باز می شود که استاد می تواند با ابزار موجود ضمن ترسیم اشکال و درج متن های توضیحی، نسبت به تدریس دروس خاص اقدام کند. علاوه بر امکان ترسیم کلیه اشکال، خطوط و دیگر المانهای ترسیمی در اندازه و رنگهای مختلف، می توان با ماوس و یا ترجیحاً قلم نوری، در این محیط به صورت نوشتار دست نویس نیز به تدریس پرداخت.

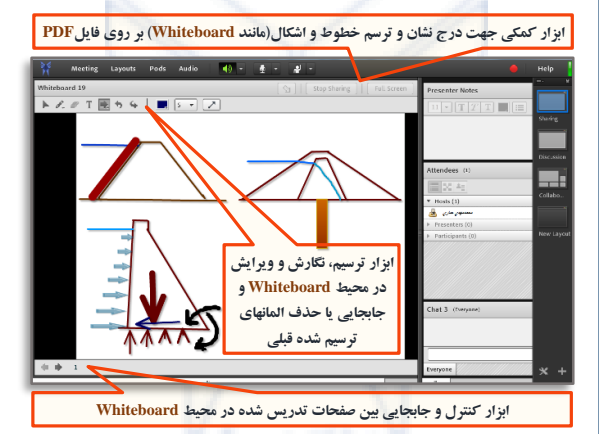

اشتراک گذاری صفحه نمایش دستگاه رایانه (Share Screen) (در حال حاض غیر فعال است)

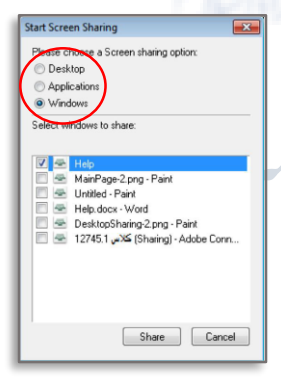

در این قابلیت که در حال حاضر به دلیل ترافیک بالای سامانه، به طور موقت غیر فعال شده است، می توان با انتخاب گزینه Share Screen ، صفحه نمایش خود را در می تواند شامل Desktop (نمایش فعالیتهای انجام گرفته توسط کاربر بر روی رایانه)، انجام گرفته توسط کاربر بر روی رایانه)، شده) و یا Applications (نمایش اجرای نوم افزارهای علمی و تخصصی که نیاز به اجرا در محیط کلاس دارد)، باشد. آموزش گام به گام برگزاری کالسهای مجازی (متنعدترهداند استان وارس) مفحه: ۳۸

🖌 ضبط و کنترل جلسات کلاس بر گزار شده:

با توجه به احتمال فراموشی اساتید محترم در خصوص ضبط کلاس در سامانه آموزش مجازی، پس از ورود و پیوستن به کلاس، ضبط کلاس به صورت خود کار انجام گرفته و با خروج از کلاس (End Metting)، عملیات ضبط پایان می یابد. به منظور بررسی مشخصات و مدیریت برخی از امور خاص مربوط به جلسات بر گزار شده، می توان با ورود به بخش Meeting در منوی فوقانی و انتخاب گزینه Manage Meeting Information وارد صفحه مدیریت اطلاعات جلسات کلاس شد و با انتخاب گزینه Recordings، به روش نشان داده شده در تصاویر زیر، جلسات ضبط شده مورد نظر را حذف کرد.

نکته بسیار مهم: با توجه به احتمال اشتباه در حذف اطلاعات و امکان ایجاد مشکل در سیستم نرم افزاری کاربر، این اقدام حتماً با همکاری پشتیبان ها انجام شود.

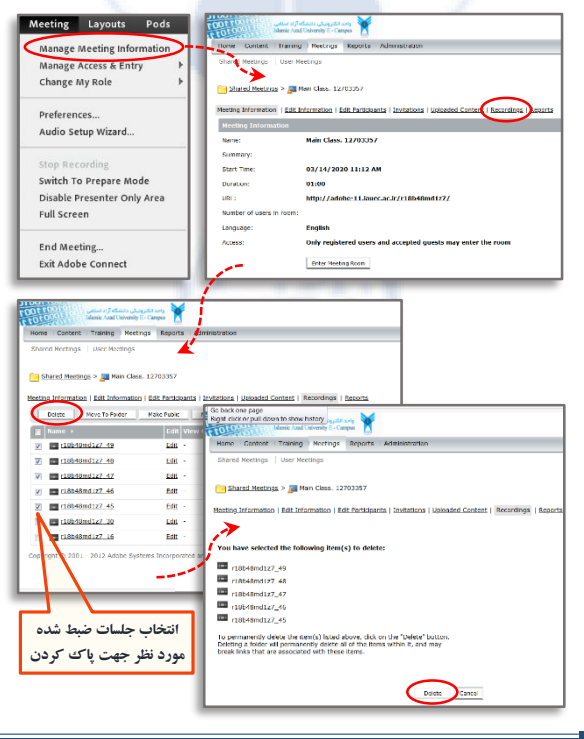

آموزش گام به گام برگزاری کالاسهای مجازی (متنعاقداند استان اسفحه: ۳۹

🖌 نحوه ورود به کلاس به عنوان مهمان:

اگر به هر دلیلی، افراد متفرقه(دانشجو یا استاد) به غیر از استاد، پشتیبانان و یا دانشجویان تعریف شده در کلاس، متقاضی شرکت در کلاس مجازی باشند، می توانند یا توجه به مراحل زیر و صرفاً با نظر مثبت و تأیید استاد درس و به عنوان مهمان جهت ورود به کلاس مجازی مورد نظر اقدام کنند.

√ ورود به منوی Meeting در قسمت منوی فوقانی √ انتخاب گزینه Manage Access & Entry √ انتخاب گزینه Invite Participants √ کپی کردن آدرس یا لینک کلاس مجازی نشان داده شده از کادر باز شده

√ ارسال آدرس یا لینک برای فرد مورد نظر از طریق پیامک یا پیام رسان دیگر √ ورود لینک کلاس مجازی در مرورگر توسط مهمان √ ورود مهمان با ثبت نام و نام خانوادگی خود به کلاس مجازی

√ تأیید ورود مهمان به کلاس مجازی توسط استاد

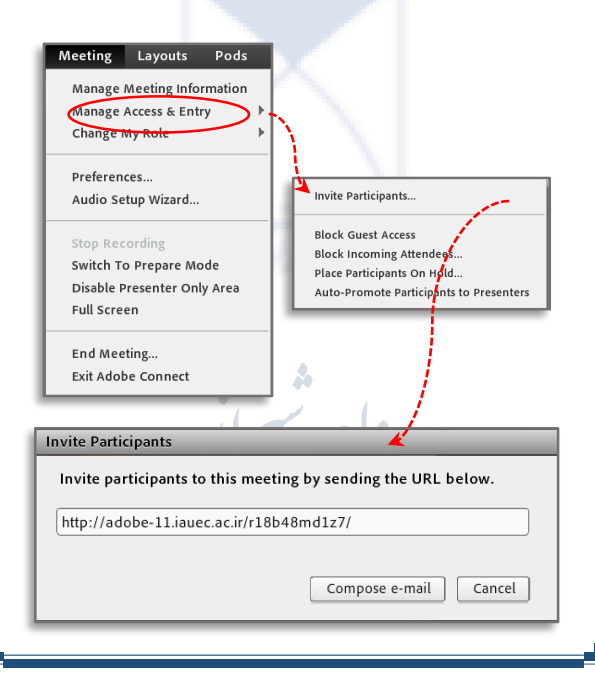

موزش گام به گام برگزاری کانسهای مجازی (متنعقرتد اند استاندار) صفحه: ۴۰

Image: Image identified
 Image identified
 Image identified
 Image identified
 Image identified
 Image identified
 Image identified
 Image identified
 Image identified
 Image identified
 Image identified
 Image identified
 Image identified
 Image identified
 Image identified
 Image identified
 Image identified
 Image identified
 Image identified
 Image identified
 Image identified
 Image identified
 Image identified
 Image identified
 Image identified
 Image identified
 Image identified
 Image identified
 Image identified
 Image identified
 Image identified
 Image identified
 Image identified
 Image identified
 Image identified
 Image identified
 Image identified
 Image identified
 Image identified
 Image identified
 Image identified
 Image identified
 Image identified
 Image identified
 Image identified
 Image identified
 Image identified
 Image identified
 Image identified
 Image identified
 Image identified
 Image identified
 Image identified
 Image identified
 Image identified
 Image identified
 Image identified
 Image identified
 Image identified
 Image identified
 Image identified
 Image identified
 Image identified
 Image identified
 Image identified
 Image identified
 Image identified
 Image identifie

به منظور انجام نظر ســنجی از افراد حاضـر در کلاس از گزینه Poll اســتفاده می شــود. برای ایجـاد یـک نظر ســنجی در کلاس مجازی، طبق مراحل زیر اقدام می گردد:

√ ابتدا باید در قسمت <mark>Question،</mark> سؤال مورد نظر خود را تایپ کرد. √ در قسمت Answers، باید هر یک از <sup>5</sup>زینه های یاسخ در یک سطر تایپ شود.

Poll ≣-Multiple Answers Open Multiple Choice Multiple Answers تدريس بصورت الكترونيكي چگونه است؟ Answers (One per line) بسيار أسان است انتخاب نوع پاسخگویی سوال مورد نظر آسان است تی با أموزش حضوری ندارد در نظرسنجی در نظرسنجی کمی مشکل است بسيار مشكل است نگارش پاسخهای مورد نظر به صورت جداگانه و هر یک در یک سطر

√ یکی از حالات زیر از منوی کشویی فوقانی انتخاب می شود:

اگر منوی کشوبی روی گزینه Multiple Choice قرار داشته باشد،
 نظر سنجی به صورت تک جوابی بوده و کاربران، Pod نظر سنجی را به
 صورت تصویر نشان داده شده در شکل زیرخواهند دید.

| Poll 4                        |               |              |            | Ŧ |
|-------------------------------|---------------|--------------|------------|---|
| Prepare View Votes            |               |              | Close      |   |
|                               | ني چڱونه است؟ | رت الكترونية | تدريس بصور | Π |
| بىيوار أسان است 🔿             |               | 0%           | (0)        |   |
| نىان لىك ()                   |               | 50%          | (1)        |   |
| تقاوتي با أموزش حضوري ندارد 🜔 |               | 0%           | (0)        |   |
| کمی مشکل است                  |               | 50%          | (1)        |   |
| بىيار مئىكل اىت 🔾             |               | 0%           | (0)        |   |
| O No Vote                     |               |              |            |   |
|                               | ✓ Broade      | ast Resul    | ts         |   |

هوزش گام به گام برگزاری کانسهای مجازی (متعقوم مرسویین) مفحله ۲۱ • اگر منوی کشـویی روی گزینه Multiple Answers قرار داشـته باشـد، نظر سـنجی به صـورت چندجوایی بوده و کاربران، Pod نظر سـنجی را به صورت تصویر نشان داده شده در شکل زیر خواهند دید.

| Poll                          |               |             | ≣*          |
|-------------------------------|---------------|-------------|-------------|
| Prepare View Votes            | ]             |             | Close       |
|                               | ني چگوټه است؟ | ت الكترونية | تدريس بصوره |
| بىيار أسان است 🔽              |               | 50%         | (1)         |
| أسان است 🗌                    |               | 0%          | (0)         |
| تقاوتي با أموزش حضوري ندارد 📃 |               | 50%         | (1)         |
| کمی مشکل است 🔽                |               | 100%        | (2)         |
| بىيار مئىكل اىت 🗌             |               | 0%          | (0)         |
|                               | 🗹 Broadd      | ast Resul   | lts         |
|                               |               | _           |             |

√ با کلیک بر روی گزینه Opd، Opd نظر سنجی ایجاد می شود. √ در صورت تمایل به دیدن آرا به صورت مستقیم، بر روی گزینه View Votes کلیک کرده تا همه آرای ارسالی به تفکیک نمایش داده شود.

| Poll               |              | =-    |
|--------------------|--------------|-------|
| Prepare View Votes |              | Close |
| Attendee           | Answer       |       |
| Komeyl Gilani      | آسان است     |       |
| Student-1          | کمي مشکل است |       |
|                    |              |       |
|                    |              |       |
|                    |              |       |
|                    |              |       |
|                    |              |       |
|                    |              |       |

(Q & A): نحوه پرسش و پاسخ در کلاس (A & P):

به منظور انجام پرستش و پاستخ می توان از A & Q به عنوان یک Pod کمک آموزشی مفید استفاده کرد. پس از انتخاب این Pod و بیان پرسش مورد نظر، ابتدا در کادر پایین پنجره(مطابق تحسویر) کلیک نموده و پاستخ صحیح را درج خواهیم کرد. سپس با کلیک بر روی گزینه Send Privately جهت ادرسال پاسخ به فرستنده پرسش مورد نظر یا گزینه Send To All جهت نمایش هم زمان پرسش موزش گام به گام برگزاری کانسهای مجازی (منتعتر عدمد سیدید) صفحه: ۲۲ و پاسخ به همه کاربران حاضر در کلاس، پاسخ خود را ارسال کنید. همچنین می توان با کلیک بر روی دکمه Delete پرسش مورد نظر خود را حذف کنید. لازم به ذکر است که در منوی کشویی موجود در پنجره، گزینه Assign To، جهت تخصیص یک پرسش به یک استاد خاص (در صورت چند استادی بودن کلاس مجازی) می باشد که کاربرد محدودی دارد.

| ▼   Delete |
|------------|
|            |
| ارسال      |
| ارس        |
|            |

🖌 خروج از کلاس مجازی:

✓ پس از اتمام کلاس درس مجازی، به منظور اتمام کلاس و خروج از محیط کلاس مجازی، با ورود به منوی Meeting در قسمت منوی فوقانی و انتخاب گزینه End Meeting، از کلاس درس مجازی خارج شده و با بستن پنجره Adobe Connect، مراحل بر گزاری درس مورد نظر خاتمه می یابد.

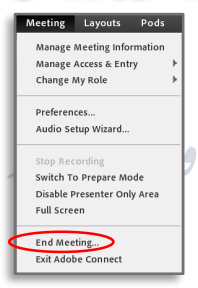

بآرزوىموفقيت براى همه همكاران كرامي